## Протокол адаптации набора реагентов «АПТВ-ЭЛ-ТЕСТ» (кат. № 649, 652, 731) производства ООО фирмы «Технология-Стандарт» для автоматического коагулометра «DestinyPlus»

#### Редактирование параметров и создание новых тестов

Редактирование и программирование тестов выполняется из окна 9 основного меню

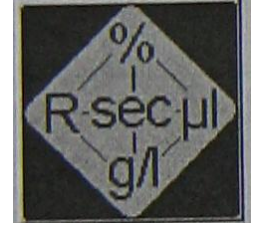

После нажатия на этот значок откроется окно, в левой верхней части которого представлен список запрограммированных методов. Перемещение по списку осуществляется так же, как в проводнике WINDOWS. В каждой папке с названием теста содержатся вложенные папки, в которых можно ввести или отредактировать определенные разделы параметров. Содержимое каждой папки отражается в правой части окна.

| Permove from tree<br>SYSTEM<br>I PTM<br>I PTM<br>I PTTM<br>I AT<br>I DD<br>DD Reaction b<br>DD Reagent<br>Meanure<br>Proc<br>I PTM<br>I PTM<br>I PT | Selects component type    | Remove from tree SYSTEM T PTM T PTM T FIB T AT T DD D procedure DD procedure DD Reaction b D D Reagent | T<br>Title<br>Validate<br>Are<br>Calc.<br>Calc.<br>Calc.<br>Calc.<br>Calib.<br>Calib. |
|----------------------------------------------------------------------------------------------------|---------------------------|----------------------------------------------------------------------------------------------------|----------------------------------------------------------------------------------------------------|
|                                                                                                    | Evit Save Delete Help New |                                                                                                    | Reag.<br>T PTM<br>T PTA<br>T PTACT<br>T INRM<br>T PTT<br>T FIB<br>T TT<br>T AT<br>T AT<br>T DD<br>T FDII<br>T FDVII                                                                                                    |

| Название | Назначение разделов     |
|----------|-------------------------|
| Title    | Название и код методики |

| Validate | Повторное выполнение тестов. Максимальные и минимальные значения |
|----------|------------------------------------------------------------------|
| Calc.    | Расчет результата                                                |
| Curve    | Просмотр, редактирование, подтверждение калибровочного графика   |
| Calib.   | Ввод и редактирование значений калибраторов                      |
| Measure  | Выбор типа измерений и назначение измерений                      |
| Proc.    | Пошаговое описание процедуры измерения                           |
| Reag.    | Параметры реагентов                                              |

#### Правила программирования новой методики

Параметры методики состоят из комбинации нескольких разделов параметров

Каждый раздел параметров программируется отдельно, затем интегрируется в общую последовательность.

Программирование начинается созданием записи и ввода параметров в paзделе «Reagents» (реагенты) и заканчивается paзделом «Title» (название

Один и тот же раздел можно использовать при создании нескольких методик

Интегрирование отдельных разделов в общую последовательность начинается с раздела «Title» и заканчивается разделом «Reagents». Некоторые разделы переносятся автоматически (например, раздел «Calibrators» переносится с разделом «Curve», раздел «Reagents» переносится вместе с разделом «Procedure»)

Для начала интегрирования разделов нажмите на значок SYSTEM в верхнем левом углу экрана. Нажмите на значок ADD в верхней строке окна. Затем нажмите на значок раздела TITLE в столбце из 9 значков. В левой нижней части экрана выберите название теста и нажмите по нему 2 раза. Выбранное название должно скопироваться в список тестов сверху. Нажмите на значок с названием нового теста (оно должно выделиться), нажмите на значок ADD, затем нажмите на значок VALIDATE в столбце из 9 значков. В левой нижней части экрана выберите нужное название раздела VALIDATE и нажмите по нему 2 раза. Выбранные раздела VALIDATE и нажмите по нему 2 раза. Выбранный раздел должен скопироваться в папку с выбранным названием теста - прикрепиться к ранее скопированому TITLE. Таким же образом (нажать на последний раздел в методике слева, ADD, значок раздела, название раздела 2 раза), процедура интегрирования в единую методику последовательно повторяется для всх разделов сверху вниз.

С помощью указателей «вверх» «вниз», расположенных над папкой SYSTEM, можно перемещать названия методик внутри списка. Перед этим необходимо нажать указателем на методику, чтобы она выделилась цветом. Последовательность теста в рабочем журнале будет соответствовать последовательности методик в данном списке.

## Раздел «REAGENTS» (Реагенты)

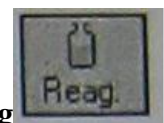

Находясь в окне ввода и редактирования параметров, нажмите на значок **Reag** Откроется окно со следующими параметрами реагентов (для заполнения).

| Name  | Название реагента | APPT TS       | CaCl2         |
|-------|-------------------|---------------|---------------|
| Lot # | Лот №             | Из паспорта к | Из паспорта к |
|       |                   | набору        | набору        |

| Producer  | Производитель (не обязательно)           | TS              | TS             |
|-----------|------------------------------------------|-----------------|----------------|
| Expires   | Срок годности (для ввода                 | Из паспорта к   | Из паспорта к  |
| 1         | выберите дату на всплывающем             | набору          | набору         |
|           | календаре)                               | 1.5             | 1.7            |
| Barcode   | Расшифровка штрих-кода                   |                 |                |
| Stability | Стабильность на борту                    | Из инструкции к |                |
| -         | анализатора. Выберите «дни»              | набору          |                |
|           | или «часы», затем значение.              |                 |                |
|           | Срок отсчитывается с момента             |                 |                |
|           | первой загрузки реагента                 |                 |                |
| Туре      | Тип реагента. Выберите из                | Reagent         | Starter        |
|           | выпадающего списка категорию             |                 |                |
|           | реагента                                 |                 |                |
|           | GenericReagent– без                      |                 |                |
|           | определения категории                    |                 |                |
|           | Buffer– буфер (или раствор для           |                 |                |
|           | разведения)                              |                 |                |
|           | <b>Plasma</b> – если в качестве реагента |                 |                |
|           | используется плазма,                     |                 |                |
|           | дефицитная по какому-либо                |                 |                |
|           | фактору или РНП                          |                 |                |
|           | Starter – стартовый реагент              |                 |                |
|           | Cleaner- раствор для                     |                 |                |
|           | деконтаминации зонда                     |                 |                |
|           | <b>SystemBuffer</b> – системный буфер.   |                 |                |
|           | Используется в том случае, когда         |                 |                |
|           | требуется разведение проб, не            |                 |                |
|           | заданное в разделе «Procedure».          |                 |                |
|           | Например, при                            |                 |                |
|           | последовательном разведении              |                 |                |
|           | проб или калибраторов                    |                 |                |
| Wash      | Количество циклов промывки               | 4               | 2              |
|           | после добавления данного                 |                 |                |
|           | реагента (1-10)                          |                 |                |
| Requires  | Требуется позиция с                      | ДА              | HET            |
| Stirring  | перемешиванием реагента.                 |                 |                |
|           | Проверьте, чтобы реагент был             |                 |                |
|           | установлен в позицию с                   |                 |                |
|           | перемешиванием                           |                 |                |
| Min.      | Минимальный объем реагента,              | 400             | 4000           |
| Volume    | оставшегося на борту                     |                 |                |
|           | анализатора, при котором еще             |                 |                |
|           | можно выполнять данную                   |                 |                |
|           | методику                                 |                 |                |
| Max.      | Максимальный объем реагента              | 5 000           | 10 000         |
| Volume    | или максимальная вместимость             |                 |                |
|           | данного флакона с реагентом              |                 |                |
| Diameter  | Внутренний диаметр флакона с             | Измерить        | Измерить       |
|           | реагентом (используется при              | самостоятельно  | самостоятельно |
|           | расчете остатка реагента)                |                 |                |

| Bottom | Число                                    | Измерить       | Измерить       |
|--------|------------------------------------------|----------------|----------------|
|        | COOTBETCTB Move probe to bottom of visit | самостоятельно | самостоятельно |
|        | ующее                                    |                |                |
|        | количеству                               |                |                |
|        | шагов при                                |                |                |
|        | перемещении зонда по оси Z до            |                |                |
|        | дна флакона с реагентом                  |                |                |
|        | (используется при расчете                |                |                |
|        | остатка реагента). Чтобы                 |                |                |
|        | выполнить калибровку                     |                |                |
|        | вертикального перемещения                |                |                |
|        | зонда, нажмите на значок с               |                |                |
|        | изображением линейки, снимите            |                |                |
|        | пластиковую крышку                       |                |                |
|        | анализатора, вручную                     |                |                |
|        | переместите зонд к выбранной             |                |                |
|        | позиции с флаконом, который              |                |                |
|        | хотите откалибровать и опустите          |                |                |
|        | его до дна флакона. Нажмите на           |                |                |
|        | значок ОК на экране монитора.            |                |                |
|        | После этого в окне <b>Bottom</b>         |                |                |
|        | появится число шагов,                    |                |                |
|        | соответствующее перемещению              |                |                |
|        | зонда до дна флакона. Для                |                |                |
|        | позиций реагентов, не                    |                |                |
|        | требующих перемешивания,                 |                |                |
|        | введите в данное окно число,             |                |                |
|        | меньшее на 100, чем получилось           |                |                |
|        | при измерении. Для позиций с             |                |                |
|        | перемешиванием введите число,            |                |                |
|        | меньшее на 300.                          |                |                |
|        | Пример: если в результате                |                |                |
|        | измерения получилось 4200, то            |                |                |
|        | для позиций без перемешивания            |                |                |
|        | вводится 4100, а с                       |                |                |
|        | перемешиванием 3900.                     |                |                |

| Name.<br>APTT TS        | Lot 502043                                                           | Name:<br>CaCl2 TS       | Lot<br>502043                                      |
|-------------------------|----------------------------------------------------------------------|-------------------------|----------------------------------------------------|
| Producer.<br>TS         | Expires:<br>31/12/2019 I<br>Allow use after expiration               | Producer:<br>TS         | Expires:<br>31/12/2019<br>Now use after expiration |
| Barcode:                | Stability (r day(s)<br>30 C hour(s)                                  | Barcode:                | Stability & day(s)                                 |
| Type: Wash<br>Reagent 4 | <ul> <li>✓ Requires Stirring</li> <li>✓ Multiple Dispense</li> </ul> | Type: Wash<br>Starter 2 | Requires Stirring                                  |
| Min Volume Mox Volume   | Diometar Bottom:                                                     | Min Volume<br>400 10000 | Diometer Bottom:                                   |
| Exit Save Delete Help   | New Import                                                           | Exit Save Delete Help   | New Import                                         |

После того, как будут введены все параметры в разделе реагенты, нажмите на значок **Save**внизу экрана, чтобы сохранить выполненные изменения.

## Раздел «PROCEDURE» (Процедура)

В данном разделе программируется последовательность пипетирования и инкубации в процессе выполнения теста

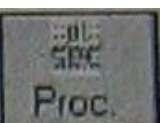

Находясь в окне ввода и редактирования параметров, нажмите на значок Proc. Откроется окно со следующими параметрами процедур выполнения (для заполнения).

| Start | visasure adding | 100µ1⊤ | hromboMex HS  | D val III |  |
|-------|-----------------|--------|---------------|-----------|--|
| Step  | Action          | Vall   | Reagenvouter  | Ver II    |  |
| 1     | Sample          | 50     |               |           |  |
| 2     | Incubate        | 100    | ThromboMax HS | -         |  |
| 8     | 0               | 0      | 0             | 0         |  |
| 6     | 0               |        |               |           |  |
| 17 4  |                 |        |               |           |  |

| Summary      | Краткое содер                                 | жание процедур                                         | ы. Если текст на зеле            | :ном фоне – пј                             | роцедура                                                                 |
|--------------|-----------------------------------------------|--------------------------------------------------------|----------------------------------|--------------------------------------------|--------------------------------------------------------------------------|
| (A)          | введена прави                                 | льно, на красном                                       | - есть ошибки. Текс              | ст вводится ав                             | томатически                                                              |
|              | при программ                                  | ировании процед                                        | уры.                             |                                            |                                                                          |
| Step (B)     | Порядок выпо                                  | лнения процедур                                        | Ы                                |                                            |                                                                          |
| Action       | Действие. Нах                                 | кмите на поле вве                                      | ода данных – открое              | гся                                        | Non Select on action                                                     |
| ( <b>C</b> ) | выпадающее м                                  | иеню со списком                                        | возможных действи                | й.                                         |                                                                          |
|              | Выберите нуж<br>Список возмо<br>Sample – дози | кное действие и н<br>жных действий д<br>рование пробы. | ажмите клавишу вво<br>ля шага 1: | рда Adu<br>Dew<br>Mia<br>Pre<br>Sam<br>Sta | d Reagent<br>contaminate<br>cubate<br>s<br>dilute<br>aple<br>irt Measure |
|              | В столбце Val                                 | I (D) вводится об                                      | ьем пробы                        |                                            |                                                                          |
|              | Step                                          | Action                                                 | Val I Reagent /E                 | luffer                                     | Val II                                                                   |
|              | 1                                             | Sample                                                 | 50                               |                                            |                                                                          |
|              | Если в столбц                                 | e Reagent/Buffer                                       | (Е) ввести название              | реагента или                               | буфера, то                                                               |
|              | он будет дози<br>стадию).                     | рован вместе с пр                                      | обой в объеме ValII              | (разведение в                              | одну                                                                     |

| Ste                                                                                                    | ep                                       | Action                                                  | Val I              | Reagent /Buffer                                        | Val II                        |  |  |
|----------------------------------------------------------------------------------------------------|------------------------------------------|---------------------------------------------------------|--------------------|--------------------------------------------------------|-------------------------------|--|--|
| 1                                                                                                    |                                          | Sample                                                  | 10                 | Imidazole Buffer                                       | 90                            |  |  |
| Примечание: соотношение объема дилюента к разводимому<br>образцу(ValII/ValI) должно быть целым числом<br>ValI=5, ValII=10 - соотношение объемов =2 – приемлемый результат<br>ValI=3, ValII=10 - соотношение объемов =3,33 – неприемлемый результат |                                          |                                                         |                    |                                                        |                               |  |  |
| <b>Predilute</b> предварительное разведение.В столбце <b>Vall</b> вводится объем<br><b>развеленной пробы</b> который вносится в реакционную ячейку. В колонке                                                                                      |                                          |                                                         |                    |                                                        |                               |  |  |
| <b>Reagent/Buffer (E)</b> вносится название дилюента, используемого для предразведения. В столбце ValШвводится значение (кратность) требуемого                                                                                                    |                                          |                                                         |                    |                                                        |                               |  |  |
| ***Боле                                                                                                    | е подра                                  | обную информац                                          | ию по              | этому пункту см. посл                                  | е этой                        |  |  |
| таблиц                                                                                                    | ы                                        |                                                         |                    |                                                        | Mall                          |  |  |
| Ste                                                                                                    | eb<br>B                                  | Action                                                  | Vall               | Reagent /Buffer                                        | 15                            |  |  |
| Список<br>Incubat                                                                                                    | возмож<br>е – Инк                        | ных действий <u>дл</u><br>убирование. В ко              | я шаго<br>лонке `  | <u>в 2-8</u> .<br>V <b>all</b> вводится время инк      | убации (сек.)                 |  |  |
| Ste                                                                                                    | Step Action Val I Reagent /Buffer Val II |                                                         |                    |                                                        |                               |  |  |
| 2 -                                                                                                    | 8                                        | Incubate                                                | 60                 |                                                        |                               |  |  |
| AddRea<br>названи<br>(мкл).                                                                                                    | gent – )<br>e pearer                     | Цобавление реаге<br>ита (из выпадаюц                    | нта. В<br>цего спі | столбце Reagent/Buffer<br>иска), в столбце ValI – е    | вводится<br>его объем         |  |  |
| 2                                                                                                    | ep<br>. 8                                | Action                                                  | Val                | I Reagent /Buffer                                      | Val II                        |  |  |
| Deconta<br>названи                                                                                                    | minate<br>e oбeзза                       | <ul> <li>– обеззараживани<br/>раживающего ре</li> </ul> | ие зонд<br>агента  | а. В столбце <b>Reagent/В</b><br>(из выпадающего списк | <b>uffer</b> вводится<br>:a). |  |  |
| Ste<br>2 -                                                                                                    | ep<br>. 9                                | Action<br>Decontaminate                                 | Val I              | Reagent /Buffer                                        | Val II<br>V10)                |  |  |
| StartMeasure(шаги 2-9) – Запуск измерений. В столбце Reagent/Buffer<br>вводится название стартового реагента (из выпадающего списка), в столбце<br>Vall– его объем (мкл).                                                                          |                                          |                                                         |                    |                                                        |                               |  |  |
| Ste                                                                                                    | ep                                       | Action                                                  | Val                | I Reagent /Buffer                                      | Val II                        |  |  |
| 2-                                                                                                    | 9                                        | Start Measure                                           | 50                 | Calcium Chloride                                       |                               |  |  |
| Выдели                                                                                                    | ге дейст                                 | гвие и нажмите н                                        | а этот з           | начок для удаления из                                  | процедуры                     |  |  |
| Выделите действие и нажмите на этот значок для добавления еще одного действия перед ним                                                                                                    |                                          |                                                         |                    |                                                        |                               |  |  |

| Name:<br>Dispe<br>Add 2<br>Incuba<br>Start N | APTT TS<br>nse 25µl of sam<br>5µl of APTT TS<br>ate 180 seconds<br>Aeasure adding | ple<br>3<br>1 25µl <b>Ca</b> | CI2 TS         | ×       |
|----------------------------------------------|-----------------------------------------------------------------------------------|------------------------------|----------------|---------|
| Step                                         | Action                                                                            | Val. I                       | Reagent/Buffer | Val. II |
| 1                                            | Sample                                                                            | 25                           |                |         |
| 2                                            | Add Reagent                                                                       | 25                           | APTT TS        |         |
| 3                                            | Incubate                                                                          | 180                          |                |         |
| 4                                            | Start Measure                                                                     | 25                           | Cacl2 TS       |         |
|                                              |                                                                                   |                              |                |         |
|                                              | t <sub>e</sub>                                                                    |                              |                |         |

После того, как будут введены все параметры в разделе «Процедура», нажмите на значок Внизу экрана, чтобы сохранить выполненные изменения.

## Раздел «MEASURE» (Измерение)

В данном разделе программируется тип измерений и выполнение измерений в дублях теста.

1. Находясьвполе «Assay Parameters Setup Window», нажмитекнопку

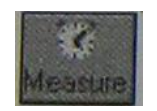

2. Откроется окно со следующими параметрами процедуры

измерения (в зависимости от ранее сделанных установок некоторые поля в данном окне могут быть недоступны для редактирования.

| Name            | Введите название (1-20 знаков). Название должно                                 | APPT TS    |
|-----------------|---------------------------------------------------------------------------------|------------|
|                 | быть неповторяющимся                                                            |            |
| Measure<br>Mode | Тип измерений. Нажмите на поле ввода данных                                     | Mechanical |
|                 | нажмите бодо для подтверждения.                                                 |            |
|                 | Список возможных типов измерений:<br>Mechanical-механический способ регистрации |            |
|                 | сгустка<br>OpticalClotting-оптический метод регистрации<br>сгустка              |            |

|                                        | OpticalDeltaE – измерение разницы оптической                                                                                                    |     |
|----------------------------------------|----------------------------------------------------------------------------------------------------|-----|
|                                        | плотности до и после свертывания                                                                                                    |     |
|                                        | Chromogenical – кинетическое измерение с                                                                                                    |     |
|                                        | хромогенным субстратом                                                                                                    |     |
|                                        | MaxSlope – расчет максимального наклона при                                                                                                    |     |
|                                        | оптических измерениях.                                                                                                    |     |
| Lag Time                               | Установите время задержки (в секундах), после                                                                                                    | 3   |
| _                                      | которого начинается измерение реакции (3-120 сек.).                                                                                                    |     |
|                                        | Для хромогенных тестов – это время проведения                                                                                                    |     |
|                                        | первого измерения.                                                                                                    |     |
| Timeout                                | Установите окончательное время измерения реакции                                                                                                    | 95  |
|                                        | или максимальное время для хромогенных тестов                                                                                                    |     |
|                                        | (20-900 сек.). Для хромогенных тестов – это время                                                                                                    |     |
|                                        | последнего измерения.                                                                                                    |     |
| Extended                               | Максимально возможное время, в течение которого                                                                                                    | 130 |
| Timeout                                | регистрируется образование сгустка. Если по                                                                                                    |     |
|                                        | истечении этого времени не зафиксировано                                                                                                    |     |
|                                        | образование сгустка (метка «NC»), установите время                                                                                                    |     |
|                                        | (в секундах) и измерение будет автоматически                                                                                                    |     |
|                                        | повторяться в том случае, если стоит отметка в поле                                                                                                    |     |
|                                        | «Enable»                                                                                                    |     |
| Duplicate                              | Установите отметку в поле «Enable» для                                                                                                    | HET |
|                                        | выполнения тестов в дублях. Выберите максимально                                                                                                    |     |
|                                        | допустимое различие повторных измерений (% dev)                                                                                                    |     |
|                                        | в диапазоне от 3% до 25%. Это значение также                                                                                                    |     |
|                                        | используется при оценке результатов калибровки.                                                                                                    |     |
| Base Line                              | Установка минимальной и максимальной величин                                                                                                    | HET |
|                                        | при оптической регистрации сгустка (0-2000). Если                                                                                                    |     |
|                                        | ρεγνημάτα στιγοπικά το πρεπεπιεί νοταμοσπευμείν                                                                                                    |     |
|                                        | результат выходит за пределы установленных                                                                                                    |     |
|                                        | значений, измерение является недействительным.                                                                                                    |     |
| Linearly                               | значений, измерение является недействительным.<br>Проверка линейности кинетики реакций для                                                                                                    | HET |
| Linearly<br>Check                      | значений, измерение является недействительным.<br>Проверка линейности кинетики реакций для<br>хромогенных тестов. Скорость реакции в течение                                                                                                    | HET |
| Linearly<br>Check                      | значений, измерение является недействительным.<br>Проверка линейности кинетики реакций для<br>хромогенных тестов. Скорость реакции в течение<br>первой половины измерения сравнивается со                                                                                                    | HET |
| Linearly<br>Check                      | значений, измерение является недействительным.<br>Проверка линейности кинетики реакций для<br>хромогенных тестов. Скорость реакции в течение<br>первой половины измерения сравнивается со<br>скоростью реакции в течение второй половины                                                                                                    | HET |
| Linearly<br>Check                      | значений, измерение является недействительным.<br>Проверка линейности кинетики реакций для<br>хромогенных тестов. Скорость реакции в течение<br>первой половины измерения сравнивается со<br>скоростью реакции в течение второй половины<br>измерения. Критерием линейности служит значение                                                                                                    | HET |
| Linearly<br>Check                      | эначений, измерение является недействительным.<br>Проверка линейности кинетики реакций для<br>хромогенных тестов. Скорость реакции в течение<br>первой половины измерения сравнивается со<br>скоростью реакции в течение второй половины<br>измерения. Критерием линейности служит значение<br>% dev, которое можно установить в диапазоне от                                                                                                    | HET |
| Linearly<br>Check                      | эначений, измерение является недействительным.<br>Проверка линейности кинетики реакций для<br>хромогенных тестов. Скорость реакции в течение<br>первой половины измерения сравнивается со<br>скоростью реакции в течение второй половины<br>измерения. Критерием линейности служит значение<br><b>% dev,</b> которое можно установить в диапазоне от<br>3% до 25%.                                                                                                    | HET |
| Linearly<br>Check<br>Negative          | <ul> <li>результат выходит за пределы установленных значений, измерение является недействительным.</li> <li>Проверка линейности кинетики реакций для хромогенных тестов. Скорость реакции в течение первой половины измерения сравнивается со скоростью реакции в течение второй половины измерения. Критерием линейности служит значение % dev, которое можно установить в диапазоне от 3% до 25%.</li> <li>При установке метки в этом поле все данные с</li> </ul>                                                                                      | HET |
| Linearly<br>Check<br>Negative<br>Slope | <ul> <li>установленных</li> <li>значений, измерение является недействительным.</li> <li>Проверка линейности кинетики реакций для</li> <li>хромогенных тестов. Скорость реакции в течение</li> <li>первой половины измерения сравнивается со</li> <li>скоростью реакции в течение второй половины</li> <li>измерения. Критерием линейности служит значение</li> <li>% dev, которое можно установить в диапазоне от</li> <li>3% до 25%.</li> <li>При установке метки в этом поле все данные с</li> <li>отрицательными значениями преобразуются в</li> </ul> | HET |
| Linearly<br>Check<br>Negative<br>Slope | <ul> <li>значений, измерение является недействительным.</li> <li>Проверка линейности кинетики реакций для хромогенных тестов. Скорость реакции в течение первой половины измерения сравнивается со скоростью реакции в течение второй половины измерения. Критерием линейности служит значение % dev, которое можно установить в диапазоне от 3% до 25%.</li> <li>При установке метки в этом поле все данные с отрицательными значениями преобразуются в положительные. Если метку не ставить, то все</li> </ul>                                          | HET |

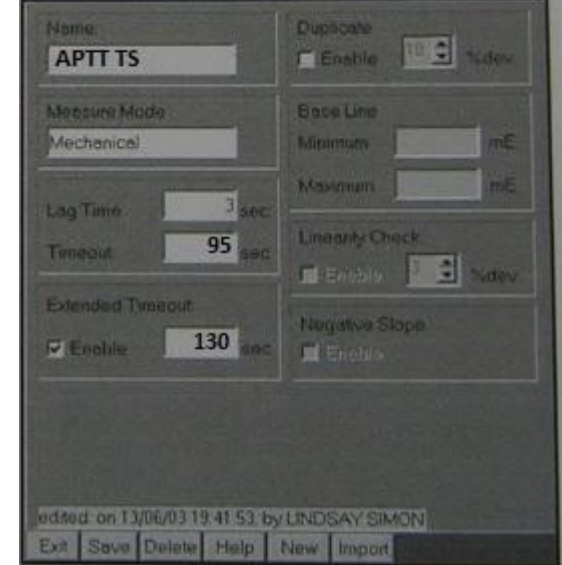

После того, как будут введены все параметры в разделе «Процедура», нажмите на

## Данная методика не требует калибровки.

## Раздел «VALIDATE» (Подтверждение значений)

В данном разделе программируются диапазоны нормальных, критических значений и критерии повтора тестов.

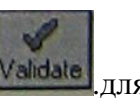

Находясь в окне ввода и редактирования параметров, нажмите на значок Маналев.для отображения раздела.

Введите соответствующую информацию в поля раздела.

| Name  | Название                                                                                                    |                                                               |  |
|-------|----------------------------------------------------------------------------------------------------|---------------------------------------------------------------|--|
|       | Result<                                                                                                    | Нижняя граница нормального диапазона значений                 |  |
| Flag  | Flag         Low         Если отметить, то в рабочем журнале при низком результа           LOW         Check         появится метка L |                                                               |  |
| LOW   |                                                                                                    |                                                               |  |
|       | Box                                                                                                    |                                                               |  |
|       | 100                                                                                                    | Если нажать, то в рабочем журнале при низком результате будет |  |
|       | 3                                                                                                    | только метка, без числового значения. Нажатие ведет также к   |  |
|       |                                                                                                    | переносу значения из поля Result<в поле рядом с кнопкой S.    |  |
|       | Result>                                                                                                    | Верхняя граница нормального диапазона значений                |  |
| Flag  | High                                                                                                    | Если отметить, то в рабочем журнале при низком результате     |  |
| HIGH  | Check                                                                                                    | появится метка Н.                                             |  |
|       | Box                                                                                                    |                                                               |  |
|       | 157                                                                                                    | Если нажать, то в рабочем журнале при высоком результате      |  |
|       | 0                                                                                                    | будет только метка, без числового значения. Нажатие ведет     |  |
|       |                                                                                                    | также к переносу значения из поля Result<в поле рядом с       |  |
|       |                                                                                                    | кнопкой S.                                                    |  |
|       | Result<                                                                                                    | Нижняя граница диапазона критических значений                 |  |
|       | Panic                                                                                                    | Если отметить, то в рабочем журнале при критическом           |  |
| Flag  | Low                                                                                                    | результате появится метка !                                   |  |
| PANIC | Check                                                                                                    |                                                               |  |
|       | Box                                                                                                    |                                                               |  |
|       | C                                                                                                    | Если нажать, то в рабочем журнале при высоком результате      |  |
|       | 0                                                                                                    | будет только метка, без числового значения. Нажатие ведет     |  |
|       |                                                                                                    | также к переносу значения из поля Result<в поле рядом с       |  |
|       |                                                                                                    | кнопкои S.                                                    |  |
|       | Result>                                                                                                    | Верхняя граница диапазона критических значений                |  |
|       | Panic                                                                                                    | Если отметить, то в рабочем журнале при критическом           |  |
|       | High                                                                                                    | результате появится метка !                                   |  |
|       | Check                                                                                                    |                                                               |  |
|       | BOX                                                                                                    |                                                               |  |
|       | 0                                                                                                    | Если нажать, то в рабочем журнале при высоком результате      |  |
|       | 1                                                                                                    | оудет только метка, оез числового значения. Нажатие ведет     |  |
|       |                                                                                                    | также к переносу значения из поля Kesult<в поле рядом с       |  |

|            |          | кнопкой S.                                                     |  |
|------------|----------|----------------------------------------------------------------|--|
|            | None     | Отсутствие сгустка не оценивается никак                        |  |
| NC         | Low      | Отсутствие сгустка оценивается как низкий результат (метка L)  |  |
|            | High     | Отсутствие сгустка оценивается как высокий результат (метка Н) |  |
| (NOCLOT    | Panic    | Отсутствие сгустка оценивается как критический результат       |  |
| _          |          | (метка !)                                                      |  |
| отсутствие |          |                                                                |  |
| сгустка)   |          |                                                                |  |
|            | Result   | Повторять тест, если низкий результат                          |  |
|            | Low      |                                                                |  |
| Repeat if  | Result   | Повторять тест, если высокий результат                         |  |
|            | High     |                                                                |  |
|            | Result   | Повторять тест, если критический результат                     |  |
|            | Panic    |                                                                |  |
|            | NC Flag  | Повторять тест, если не обнаружено сгустка                     |  |
|            | Dup Flag | Повторять тест, если недопустимый разброс значений в дубле     |  |
|            | Lin Flag | Повторять тест, если ошибка линейности                         |  |
|            | Never    | Никогда не валидировать (валидировать – отмечать как верный)   |  |
|            |          | результат. В этом случае автоматически невозможно              |  |
| Auto       |          | распечатать. Их необходимо валидировать вручную.               |  |
| Validate   | Always   | Всегда валидировать. Эта настройка рекомендуется для ЛИС.      |  |
|            |          | Следует помнить, что повторные результаты невозможно           |  |
|            |          | валидировать.                                                  |  |
|            | NotLow   | Валидировать, кроме низких результатов                         |  |
|            | NotHigh  | Валидировать, кроме высоких результатов                        |  |
|            | NotPanic | Валидировать, кроме критических результатов                    |  |
|            | NotNC    | Валидировать, кроме отсутствия сгустка                         |  |

| Nome             | APTT TS                 |            |        |           |     |
|------------------|-------------------------|------------|--------|-----------|-----|
| Low              | Result «                | 15.00      | F Flag | <15.00    | s   |
| High             | Result >                | 95.00      | ₽ Flag | -         | S   |
|                  | Result «                |            | F Flag |           | Is  |
| Panic            | Result >                | 130.00     | ₩ Flag | >130      | Is  |
| Repeat<br>F Re   | if<br>sult Low          | Result     | High F | Result Pa | nic |
| N NC             | Flag                    | P Dup Fla  | ng ſ   | Lin Flag  |     |
| Auto Va<br>C ner | alidate<br>ver<br>tHigh | F always   | nic C  | NotLow    |     |
| Edited o         | n 30,10.01 21           | 23.11, by? | 77     |           |     |

После того, как будут введены все параметры, Save нажмите на значок внизу экрана, чтобы сохранить выполненные изменения.

# Раздел «REFLEXIVE» (Рефлексные тесты)

В данном разделе программируются параметры рефлексных тестов. Такие тесты программируются для

|       | Low   | - N  |
|-------|-------|------|
|       | High  |      |
|       | Low   | <br> |
| Panic | tligh | - X  |
|       |       |      |

уточнения результата при выходе показателя теста за пределы, установленные пользователем. Можно запрограммировать до 3-х дополнительных тестов в рефлексном тесте.

Применяются следующие правила:

Если установлены отметки «М»или «а», рефлексные тесты не запускаются.

Если установлена отметка «N», все другие отметки не работают.

Отметки «Н»и«L» оцениваются наряду с отметкой «!».

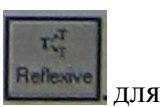

Находясь в окне ввода и редактирования параметров, нажмите кнопку во отображения раздела.

| Name              | Название теста                                                                                                    |                                                                                                    |  |
|-------------------|----------------------------------------------------------------------------------------------------|----------------------------------------------------------------------------------------------------|--|
| Low               | Нажав на , выберите тест, который будет выполняться в случае                                                                   |                                                                                                    |  |
|                   | низкого результата. Чтобы отменить выбор – нажмите на 📟 .                                                                      |                                                                                                    |  |
| High              | Нажав на 🔄, выберите тест, который будет выполняться в случае                                                                  |                                                                                                    |  |
|                   | высокого                                                                                                    | результата. Чтобы отменить выбор – нажмите на 📖.                                                                                 |  |
| Ponic             | Low Нажав на , выберите тест, который будет выполнят случае критически низкого результата. Чтобы отменить выбор – нажмите на . |                                                                                                    |  |
| Tanic             | High                                                                                                    | Нажав на , выберите тест, который будет выполняться в случае критически высокого результата. Чтобы отменить выбор – нажмите на . |  |
| NC                | Нажав на , выберите тест, который будет выполняться в случае                                                                   |                                                                                                    |  |
| После того, как ( | булут ввеле                                                                                                    | ны все параметры, нажмите на значок внизу экрана, чтобы                                                                          |  |

После того, как будут введены все параметры, нажмите на значок внизу экрана, чтобе coxpanuts выполненные изменения.

## Раздел «TITLE» (Название)

Этот раздел назначает имя и коды к тесту, и используется, чтобы определить, будут ли результаты будут доведены до LIS.

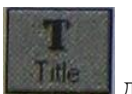

Находясь в окне ввода и редактирования параметров, нажмите кнопку для отображения раздела.При нажатии значка «New» вся информация в окне будет удалена, Откроется окно с полями для заполнения.

| Название теста для рабочего журнала и архива. Эта запись будет |
|----------------------------------------------------------------|
|                                                                |

| Int.Code         | автоматически отображена в областях ввода данных "Code", "OrderCode" и          |  |
|------------------|---------------------------------------------------------------------------------|--|
|                  | "ResultCode", если они не были уже заполнены.                                   |  |
| <u>C</u> ode     | Укороченное название теста, отображаемое в распечатке отчета исходных           |  |
|                  | результатов, в меню «Архив проб» и т.п.                                         |  |
| <b>E</b> xtended | Расширенное название – отображается в отчете пациента.                          |  |
| Name             |                                                                                 |  |
| Normal           | Диапазон нормальных значений – для отчета пациента.                             |  |
| Range            |                                                                                 |  |
|                  | <b>Public</b> (доступный для обозрения) – тест будет отражен в архиве и ЛИС, в  |  |
|                  | «ResultList»                                                                    |  |
| Scope            | <b><u>H</u>idden</b> (скрытый) – результаты теста не могут быть экспортированы. |  |
|                  | Такой режим полезен, когда тест требует дополнительной обработки или            |  |
|                  | дифференциального анализа. Например, у тестов на определение                    |  |
|                  | активности протеина С и волчаночного антикоагулянта можно                       |  |
|                  | активировать эту опцию                                                          |  |
| Host             | <b>OrderCode</b> – для запроса выполнения теста со стороны ЛИС                  |  |
|                  | ResultCode – для запроса прибора в ЛИС                                          |  |

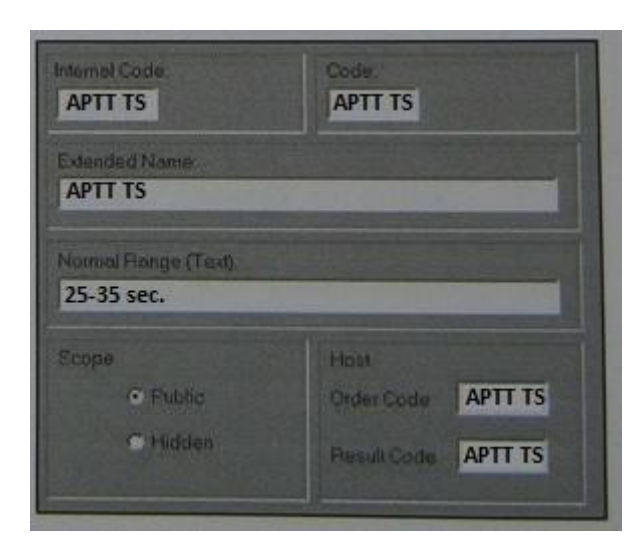

После того, как будут введены все параметры, нажмите на значок внизу экрана, чтобы Save сохранить выполненные изменения.

## Протокол адаптации набора реагентов «ТЕХПЛАСТИН-ТЕСТ» (кат. № 131, кат. № 140, кат. № 607, кат. № 608, кат. № 735, кат. № 736) на 40, 100, 500 и 1000 определений производства ООО фирмы «Технология-Стандарт» для автоматического коагулометра «DestinyPlus»

#### Редактирование параметров и создание новых тестов

Редактирование и программирование тестов выполняется из окна 9 основного меню

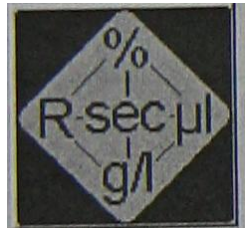

После нажатия на этот значок откроется окно, в левой верхней части которого представлен список запрограммированных методов. Перемещение по списку осуществляется так же, как в проводнике WINDOWS. В каждой папке с названием теста содержатся вложенные папки, в которых можно ввести или отредактировать определенные разделы параметров. Содержимое каждой папки отражается в правой части окна.

| Permove from tree<br>Trib<br>PSNSTEM<br>I PTIM<br>I PTIM<br>I PT | Remove from tree<br>SYSTEM<br>T PTM<br>T PTM<br>T PTTM<br>T FIB<br>T AT<br>T DD<br>DD immuno<br>DD procedure<br>DD Reagent<br>DD Reagent<br>Reasure<br>Reag. |
|----------------------------------------------------------------------------------------------------|----------------------------------------------------------------------------------------------------|
| Exit Save Delete Help New                                                                                                    |                                                                                                    |
|                                                                                                    | T PTACT<br>T INRM<br>T PTT<br>T FIB<br>T TT<br>T AT<br>T DD<br>T FDII<br>T FDII<br>T FD VII                                                                  |

| Название | Назначение разделов                                              |
|----------|------------------------------------------------------------------|
| Title    | Название и код методики                                          |
| Validate | Повторное выполнение тестов. Максимальные и минимальные значения |
| Calc.    | Расчет результата                                                |
| Curve    | Просмотр, редактирование, подтверждение калибровочного графика   |
| Calib.   | Ввод и редактирование значений калибраторов                      |
| Measure  | Выбор типа измерений и назначение измерений                      |
| Proc.    | Пошаговое описание процедуры измерения                           |
| Reag.    | Параметры реагентов                                              |

#### Правила программирования новой методики

Параметры методики состоят из комбинации нескольких разделов параметров

Каждый раздел параметров программируется отдельно, затем интегрируется в общую последовательность.

Программирование начинается созданием записи и ввода параметров в paзделе «Reagents» (реагенты) и заканчивается paзделом «Title» (название

Один и тот же раздел можно использовать при создании нескольких методик

Интегрирование отдельных разделов в общую последовательность начинается с раздела «Title» и заканчивается разделом «Reagents». Некоторые разделы переносятся автоматически (например, раздел «Calibrators» переносится с разделом «Curve», раздел «Reagents» переносится вместе с разделом «Procedure»)

Для начала интегрирования разделов нажмите на значок SYSTEM в верхнем левом углу экрана. Нажмите на значок ADD в верхней строке окна. Затем нажмите на значок раздела TITLE в столбце из 9 значков. В левой нижней части экрана выберите название теста и нажмите по нему 2 раза. Выбранное название должно скопироваться в список тестов сверху. Нажмите на значок с названием нового теста (оно должно выделиться), нажмите на значок ADD, затем нажмите на значок VALIDATE в столбце из 9 значков. В левой нижней части экрана выберите нужное название раздела VALIDATE и нажмите по нему 2 раза. Выбранные раздела VALIDATE и нажмите по нему 2 раза. Выбранный раздел должен скопироваться в папку с выбранным названием теста - прикрепиться к ранее скопированому TITLE. Таким же образом (нажать на последний раздел в методике слева, ADD, значок раздела, название раздела 2 раза), процедура интегрирования в единую методику последовательно повторяется для всх разделов сверху вниз.

С помощью указателей «вверх» «вниз», расположенных над папкой SYSTEM, можно перемещать названия методик внутри списка. Перед этим необходимо нажать указателем на методику, чтобы она выделилась цветом. Последовательность теста в рабочем журнале будет соответствовать последовательности методик в данном списке.

## Раздел «REAGENTS» (Реагенты)

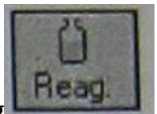

Находясь в окне ввода и редактирования параметров, нажмите на значок **Reag** Откроется окно со следующими параметрами реагентов (для заполнения).

| Name | Название р | реагента | PT TS |
|------|------------|----------|-------|
|      |            |          |       |

| Lot #     | Лот №                                              | Из паспорта к набору    |
|-----------|----------------------------------------------------|-------------------------|
| Producer  | Производитель (не обязательно)                     | TS                      |
| Expires   | Срок годности (для ввода выберите дату на          | Из паспорта к набору    |
| 1         | всплывающем календаре)                             | 1 1 5                   |
| Barcode   | Расшифровка штрих-кода                             |                         |
| Stability | Стабильность на борту анализатора.                 | Из инструкции к набору  |
| 2         | Выберите «дни» или «часы», затем                   |                         |
|           | значение. Срок отсчитывается с момента             |                         |
|           | первой загрузки реагента                           |                         |
| Туре      | Тип реагента. Выберите из выпадающего              | Starter                 |
|           | списка категорию реагента                          |                         |
|           | GenericReagent- без определения                    |                         |
|           | категории                                          |                         |
|           | <b>Buffer</b> – буфер (или раствор для разведения) |                         |
|           | Plasma– если в качестве реагента                   |                         |
|           | используется плазма, дефицитная по                 |                         |
|           | какому-либо фактору или РНП                        |                         |
|           | Starter – стартовый реагент                        |                         |
|           | Cleaner- раствор для деконтаминации                |                         |
|           | зонда                                              |                         |
|           | SystemBuffer– системный буфер.                     |                         |
|           | Используется в том случае, когда требуется         |                         |
|           | разведение проб, не заданное в разделе             |                         |
|           | «Procedure». Например, при                         |                         |
|           | последовательном разведении проб или               |                         |
|           | калибраторов                                       |                         |
| Wash      | Количество циклов промывки после                   | 4                       |
|           | добавления данного реагента (1-10)                 |                         |
| Requires  | Требуется позиция с перемешиванием                 | ДА                      |
| Stirring  | реагента. Проверьте, чтобы реагент был             |                         |
|           | установлен в позицию с перемешиванием              | 200                     |
| Min.      | Минимальный объем реагента, оставшегося            | 200                     |
| volume    | на оорту анализатора, при котором еще              |                         |
| N (       | можно выполнять данную методику                    | 10.000                  |
| Max.      | Максимальный объем реагента или                    | 10 000                  |
| volume    | максимальная вместимость данного                   |                         |
| Diamatar  | Флакона с реагентом                                |                         |
| Diameter  | используется при расцете остатка реагента)         | измерить самостоятельно |
| Bottom    |                                                    | Измерить сэмостоятельно |
| Dottoin   |                                                    | измерить самостоятсявно |
|           |                                                    |                         |
|           | перемещении зонда                                  |                         |
|           | по оси Z до дна                                    |                         |
|           | флакона с реагентом (используется при              |                         |
|           | расчете остатка реагента). Чтобы выполнить         |                         |
|           | калибровку вертикального перемешения               |                         |
|           | зонда, нажмите на значок с изображением            |                         |
|           | линейки, снимите пластиковую крышку                |                         |
|           | анализатора, вручную переместите зонд к            |                         |
|           | выбранной позиции с флаконом, который              |                         |
|           | хотите откалибровать и опустите его до дна         |                         |
|           | флакона. Нажмите на значок ОК на экране            |                         |

| монитора. После этого в окне <b>Bottom</b> |
|--------------------------------------------|
| появится число шагов, соответствующее      |
| перемещению зонда до дна флакона. Для      |
| позиций реагентов, не требующих            |
| перемешивания, введите в данное окно       |
| число, меньшее на 100, чем получилось при  |
| измерении. Для позиций с перемешиванием    |
| введите число, меньшее на 300.             |
| Пример: если в результате измерения        |
| получилось 4200, то для позиций без        |
| перемешивания вводится 4100, а с           |
| перемешиванием 3900.                       |

| Producer:<br>TS         | Expires:<br>31/12/2019 IV Allow use after expiration                   |
|-------------------------|------------------------------------------------------------------------|
| Barcode:                | Stability (* day(s)<br>30 • (* hour(s)                                 |
| Type: Wash<br>Starter 4 | <ul> <li>Iv Requires Stirring</li> <li>Iv Multiple Dispense</li> </ul> |
| Min Volume<br>200 10000 | Diometer Bottom                                                        |

После того, как будут введены все параметры в разделе реагенты, нажмите на значок **Save**внизу экрана, чтобы сохранить выполненные изменения.

## Раздел «PROCEDURE» (Процедура)

В данном разделе программируется последовательность пипетирования и инкубации в процессе выполнения теста

| Dispe   | nse 50jë at sam                                                                                                    | ple     |                                                                                                    | 2       |
|---------|----------------------------------------------------------------------------------------------------|---------|----------------------------------------------------------------------------------------------------|---------|
| Start N | deasure adding                                                                                                    | 100рі Т | hromboMax HS                                                                                                    |         |
|         |                                                                                                    |         | and the second second sec | 9       |
|         |                                                                                                    |         | Or a set Printer                                                                                                    | Tyal II |
| Step    | Action                                                                                                    | Vall    | Readenvouren                                                                                                    | V CO II |
| 1       | Sample                                                                                                    | 50      |                                                                                                    | -       |
| 2       | Incubate                                                                                                    | 60      | Three hald on HS                                                                                                    | -       |
| 3       | Start Measure                                                                                                    | 100     | Thrombolitex FIS                                                                                                    | -       |
| 1       |                                                                                                    | D       |                                                                                                    |         |
| -       |                                                                                                    |         |                                                                                                    |         |
| -       |                                                                                                    | -       |                                                                                                    |         |
|         |                                                                                                    | -       |                                                                                                    | -       |
| NC.     | (H)                                                                                                    | -       |                                                                                                    |         |
| 1       |                                                                                                    |         |                                                                                                    | -       |
| E I     | Le                                                                                                    |         |                                                                                                    |         |
|         | College and a second second se |         |                                                                                                    |         |

Находясь в окне ввода и редактирования параметров, нажмите на значок Ргос.

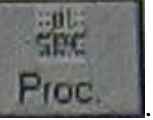

Следующими параметрами процедур выполнения (для заполнения).

| Cummony                   | Ипотиса со на                                                                                                    |                                                                                                    | Балит                                                    | ana in antina than                                                                                                    |                                                                                                    |
|---------------------------|----------------------------------------------------------------------------------------------------|----------------------------------------------------------------------------------------------------|----------------------------------------------------------|----------------------------------------------------------------------------------------------------|----------------------------------------------------------------------------------------------------|
| Summary                   | краткое содер                                                                                                    | жание процедуры.                                                                                               | ЕСЛИ ТО                                                  | екст на зеленом фоне –                                                                                                    | процедура                                                                                                    |
| (A)                       | введена прави                                                                                                    | льно, на красном –                                                                                             |                                                          | пиоки. Текст вводится                                                                                                    | автоматически                                                                                                 |
| <b>S</b> (1) ( <b>D</b> ) | при программ                                                                                                    | ировании процеду                                                                                               | )Ы.                                                      |                                                                                                    |                                                                                                    |
| Step (B)                  | Порядок выпо                                                                                                    | лнения процедуры                                                                                               | [                                                        |                                                                                                    |                                                                                                    |
| Action<br>(C)             | Действие. Ная<br>выпадающее м<br>Выберите нуж                                                                    | кмите на поле ввод<br>леню со списком в<br>ное действие и на:                                                  | а данны<br>озможн<br>кмите к                             | ых – откроется<br>ых действий.<br>главишу ввода                                                                                               | Actor Smediariacom<br>Add Reagent<br>Decontaminate<br>Incubate<br>Mix<br>Predilute<br>Sample<br>Start Measure |
|                           | Список возмо:                                                                                                    | жных действий для                                                                                              | я шага I                                                 | •                                                                                                    |                                                                                                    |
|                           | Sample – дози                                                                                                    | рование пробы.                                                                                                 |                                                          |                                                                                                    |                                                                                                    |
|                           | В столбце Val                                                                                                    | I (D) вводится объ                                                                                             | ем проб                                                  | ы                                                                                                    |                                                                                                    |
|                           | Step                                                                                                    | Action                                                                                                    | Val I                                                    | Reagent /Buffer                                                                                                    | Val II                                                                                                    |
|                           | 1                                                                                                    | Sample                                                                                                    | 50                                                       |                                                                                                    |                                                                                                    |
|                           | Если в столбц                                                                                                    | e Reagent/Buffer (                                                                                             | Е) ввест                                                 | ги название реагента и.                                                                                                    | и буфера, то                                                                                                  |
|                           | он будет дози                                                                                                    | рован вместе с про                                                                                             | бой в об                                                 | бъеме ValII(разведение                                                                                                    | е в одну                                                                                                    |
|                           | стадию).                                                                                                    |                                                                                                    |                                                          |                                                                                                    |                                                                                                    |
|                           | Sten                                                                                                    | Action                                                                                                    | Vall                                                     | Reagent /Buffer                                                                                                    | Val II                                                                                                    |
|                           | 1                                                                                                    | Cample                                                                                                    | 10                                                       | Imidazala Ruffer                                                                                                    | 90                                                                                                    |
|                           | -                                                                                                    | Sample                                                                                                    | 10                                                       |                                                                                                    |                                                                                                    |
|                           | Predilute– пре<br><u>разведенной и</u><br>Reagent/Buffe<br>предразведени<br><u>разведения</u> .<br>***Более подр | едварительное разв<br>пробы, который вн<br>г (Е) вносится <u>наз</u><br>ия. В столбце ValII<br>робную информац | едение.<br>юсится<br>вание <u>д</u><br>вводит<br>ию по э | В столбцеVallвводится<br>в реакционную ячейку<br><u>(илюента</u> , используема<br>ся <u>значение (кратност</u><br><i>тому пункту см. посл</i> | я объем<br>2. В колонке<br>2го для<br>2 <b>ъ) требуемого</b><br>2 <b>в этой</b>                               |
|                           | таолицы                                                                                                    |                                                                                                    |                                                          |                                                                                                    | 1/-111                                                                                                    |
|                           | Step                                                                                                    | Action                                                                                                    | Vall                                                     | Reagent /Buffer                                                                                                    | Val II                                                                                                    |
|                           | 1                                                                                                    | Predilute                                                                                                    | 50                                                       | Saline                                                                                                    | 15                                                                                                    |
|                           | Список возмоз                                                                                                    | жных действий <u>для</u>                                                                                       | я шагоі                                                  | <u>3 2-8</u> .                                                                                                    |                                                                                                    |
|                           | <b>Incubate</b> – Ин                                                                                             | кубирование. В ко                                                                                              | лонке 🗸                                                  | allвводится время инк                                                                                                    | убации (сек.)                                                                                                 |
|                           | Step                                                                                                    | Action                                                                                                    | Val                                                      | I Reagent /Buffer                                                                                                    | Val II                                                                                                    |
|                           | 2-8                                                                                                    | Incubate                                                                                                    | 60                                                       |                                                                                                    |                                                                                                    |
|                           | AddReagent -                                                                                                    | Лобавление реаге                                                                                               | нта Вс                                                   | толбие <b>Reagent/Buffer</b>                                                                                                    | вволится                                                                                                    |
|                           | название реаго                                                                                                   | нта (из выпалающ                                                                                               | его спи                                                  | ска) в столбие <b>Vall</b> – (                                                                                                    | его объем                                                                                                    |
|                           | (мкл)                                                                                                    | unita (ins bbinagaioii                                                                                         |                                                          |                                                                                                    |                                                                                                    |
|                           | Stop                                                                                                    | Action                                                                                                    | Mall                                                     | D                                                                                                    |                                                                                                    |
|                           | Step                                                                                                    | Action                                                                                                    | Val                                                      | Reagent /Buffer                                                                                                    | Vaili                                                                                                    |
|                           | 2-8                                                                                                    | Add Reagent                                                                                                    | 50                                                       | Alexin HS                                                                                                    |                                                                                                    |
|                           | Decontaminat<br>название обез                                                                                    | е – обеззараживані<br>зараживающего ре                                                                         | ие зонда<br>агента (                                     | а. В столбце <b>Reagent/В</b><br>из выпадающего списк                                                                                         | ufferвводится<br>ca).                                                                                         |
|                           | Step                                                                                                    | Action                                                                                                    | Vall                                                     | Reagent /Buffer                                                                                                    | Val II                                                                                                    |
|                           | 2-9                                                                                                    | Decontaminate                                                                                                  |                                                          | Destiny Prowash (DP)                                                                                                    | V10)                                                                                                    |
|                           | Stout M-                                                                                                    |                                                                                                    |                                                          |                                                                                                    | - 4/D 69                                                                                                    |
|                           | вводится назв                                                                                                    | шаги 2-9) – Запусн<br>ание стартового ре                                                                       | с измере<br>агента (                                     | ении. в столоце <b>кеаде</b><br>из выпадающего списн                                                                                          | ли <b>винег</b><br>ка). в столбие                                                                             |

|          | ValI-его объе  | м (мкл).           |           |                         |        |
|----------|----------------|--------------------|-----------|-------------------------|--------|
|          | Step           | Action             | Val I     | Reagent /Buffer         | Val II |
|          | 2-9            | Start Measure      | 50        | Calcium Chloride        |        |
|          |                |                    |           |                         |        |
| Delete   | Выделите дейс  | ствие и нажмите на | этот знач | ок для удаления из прог | цедуры |
| Step (G) |                |                    |           |                         |        |
| Insert   | Выделите дейс  | ствие и нажмите на | этот знач | ок для добавления еще ( | одного |
| Step (H) | действия перед | д НИМ              |           |                         |        |

| Dispe<br>Incub<br>Start I | ense 25µl of san<br>ate 60 seconds<br>Measure adding | пріе<br>3 50µI <b>Р</b> | TTS            |         |
|---------------------------|------------------------------------------------------|-------------------------|----------------|---------|
| Step                      | Action                                               | Val. I                  | Reagent/Buffer | Val. II |
| 1                         | Sample                                               | 25                      |                |         |
| 2                         | Incubate                                             | 60                      |                |         |
| 3                         | Start Measure                                        | 50                      | PT TS          |         |
|                           |                                                      |                         |                |         |
|                           |                                                      |                         |                |         |
| ,≣_                       | te                                                   |                         |                |         |

## Раздел «MEASURE» (Измерение)

В данном разделе программируется тип измерений и выполнение измерений в дублях теста.

1. Находясьвполе «Assay Parameters Setup Window», нажмитекнопку

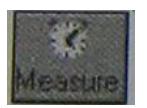

2. Откроется окно со следующими параметрами процедуры

измерения (в зависимости от ранее сделанных установок некоторые поля в данном окне могут быть недоступны для редактирования.

| Name    | Введите название (1-20 знаков). Название должно            | PT TS      |
|---------|------------------------------------------------------------|------------|
|         | быть неповторяющимся                                       |            |
| Measure | Тип измерений. Нажмите на поле ввода данных                | Mechanical |
| Mode    | в выпадающем меню со списком типов                         |            |
|         | измерений выберите нужный тип и нажмите для подтверждения. |            |
|         | Список возможных типов измерений:                          |            |
|         | Mechanical-механический способ регистрации                 |            |
|         | сгустка                                                    |            |
|         | OpticalClotting–оптический метод регистрации               |            |

|             | сгустка<br>OpticalDeltaE – измерение разницы оптической<br>плотности до и после свертывания                                               |        |
|-------------|----------------------------------------------------------------------------------------------------|--------|
|             | Chromogenical – кинетическое измерение с                                                                                                  |        |
|             | хромогенным суостратом                                                                                                    |        |
|             | Махоре – расчет максимального наклона при                                                                                                 |        |
| Lag Time    | Оптических измерсниях.<br>Установите время задержки (в секундах), после                                                                   | 3      |
| Lag Time    | которого начинается измерение реакции (3-120 сек)                                                                                         | 5      |
|             | Лля хромогенных тестов – это время провеления                                                                                             |        |
|             | первого измерения.                                                                                                    |        |
| Timeout     | Установите окончательное время измерения реакции                                                                                          | 60     |
|             | или максимальное время для хромогенных тестов                                                                                             |        |
|             | (20-900 сек.). Для хромогенных тестов – это время                                                                                         |        |
|             | последнего измерения.                                                                                                    |        |
| Extended    | Максимально возможное время, в течение которого                                                                                           | 85-120 |
| Timeout     | регистрируется образование сгустка. Если по                                                                                               |        |
|             | истечении этого времени не зафиксировано                                                                                                  |        |
|             | образование сгустка (метка «NC»), установите время                                                                                        |        |
|             | (в секундах) и измерение будет автоматически                                                                                              |        |
|             | повторяться в том случае, если стоит отметка в поле                                                                                       |        |
|             | «Enable»                                                                                                    |        |
| Duplicate   | Установите отметку в поле «Enable» для                                                                                                    | HET    |
|             | выполнения тестов в дублях. Выберите максимально                                                                                          |        |
|             | допустимое различие повторных измерений ( <b>% dev</b> )                                                                                  |        |
|             | в диапазоне от 3% до 25%. Это значение также                                                                                              |        |
| Develop     | используется при оценке результатов калиоровки.                                                                                           | UET    |
| Base Line   | установка минимальной и максимальной величин                                                                                              | HEI    |
|             | при оптической регистрации стустка (0-2000). Если                                                                                         |        |
|             | результат выходит за пределы установленных                                                                                                |        |
| Linearly    | Значении, измерение является недеиствительным.                                                                                            | ЧЕТ    |
| Check       | проверка линеиности кинстики реакции для                                                                                                  |        |
| CHECK       | первой половины измерения сравнивается со                                                                                                 |        |
|             | скоростью реакции в течение второй половины                                                                                               |        |
|             | измерения Критерием пинейности служит значение                                                                                            |        |
|             | % dev. которое можно установить в лиапазоне от                                                                                            |        |
|             | 3% до 25%.                                                                                                    |        |
| Negative    |                                                                                                    | 1      |
| 1 to Sur to | При установке метки в этом поле все данные с                                                                                              | HET    |
| Slope       | При установке метки в этом поле все данные с отрицательными значениями преобразуются в                                                    | HET    |
| Slope       | При установке метки в этом поле все данные с<br>отрицательными значениями преобразуются в<br>положительные. Если метку не ставить, то все | HET    |

| PT TS                                                 | Duplicate            |
|-------------------------------------------------------|----------------------|
| Measure Mode<br>Mechanical                            | Sats Line<br>Minimum |
| LagTune <sup>3</sup> sec<br>Tuneput <sup>60</sup> sec | Maximum mE           |
| Extended Turnout                                      | Negative Slope       |
|                                                       |                      |
| od red on 13/06/03 19 41 53 by                        | UNDSAY SIMON         |

После того, как будут введены все параметры в разделе «Процедура», нажмите на значок внизу экрана, чтобы сохранить выполненные изменения.

## Раздел «CALIBRATOR» (Калибратор)

В данном разделе программируются параметры калибратора (или референтной плазмы), используемого для построения калибровочной кривой.

1. Находясьвполе «Assay Parameters Setup Window», нажмитекнопку

Calib.

2. Откроется окно со следующими параметрами калибратора.

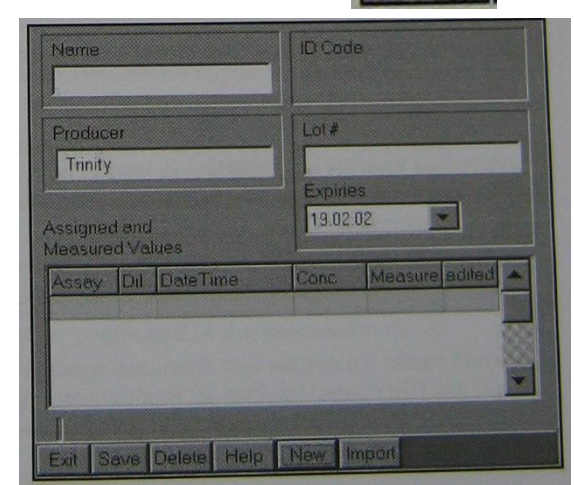

| Name          | Введите название                                  | CALIB TS      |
|---------------|---------------------------------------------------|---------------|
| ID Code       | Код. Поле не редактируется значение присваивается |               |
|               | автоматически                                     |               |
| Producer      | Производитель (не обязательно)                    |               |
| Lot           | Лот (серия) №                                     | Из паспорта к |
|               |                                                   | набору        |
| Expires       |                                                   | Из паспорта к |
|               | Срок годности. Нажмите для открытия               | набору        |
|               | календаря и клавишами 🔍 и 🕨 выберите дату на      |               |
|               | всплывающем календаре. При истечении срока        |               |
|               | голности калибратор не сможет быть залействован в |               |
|               | работе.                                           |               |
| Assay         | Метод. Выберите зеленое поле в этом столбце. Для  | PT TS         |
| 5             |                                                   |               |
|               | открытия выпадающего меню нажмите                 |               |
|               | Выберите из списка нужное название теста.         |               |
|               |                                                   |               |
|               | Подтвердите выбор, нажав                          |               |
| Dil           | Степень разведения устанавливается автоматически. |               |
|               | Начальное значение по умолчанию равно «0».        |               |
|               | Значение калибратора автоматически увязывается со |               |
|               | значениями показателей, соответствующих           |               |
|               | разведениям.                                      |               |
| Date, Time    | Устанавливается автоматически                     |               |
| Concentration | Вводится аттестованное значение                   | Из паспорта к |
|               | концентрации/активности/МИЧ (из паспорта к        | набору        |

|         | набору). После выполнения калибровки в данном      |  |
|---------|----------------------------------------------------|--|
|         | столбце автоматически появляются соответствующие   |  |
|         | значения с учетом установленных разведений.        |  |
|         | Кроме того, измеренные значения для всех вводятся  |  |
|         | автоматически.                                     |  |
|         | ВНИМАНИЕ: Изменение присвоенного значения          |  |
|         | не изменяет расчетные значения                     |  |
| Measure | Измеренные значения. Для каждого разведения        |  |
|         | значения появляются после выполнения калибровки.   |  |
|         | Значения можно редактировать вручную.              |  |
| Edited  | Метка о том, что значение редактировалось вручную. |  |

После того, как будут введены все параметры в разделе «Калибратор», нажмите на значок внизу экрана, чтобы сохранить выполненные изменения. Save

Когда калибратор был использован для запуска теста с заданной степенью разведения, результат (если не помечен красным фоном как неактивный) доступен для построения калибровочной кривой (зеленый фон, указывает на допустимые значения калибровки.

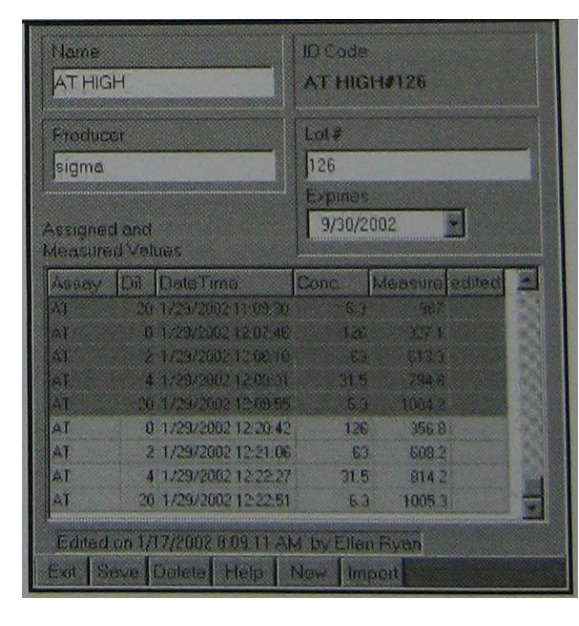

## Раздел «CURVE» (Калибровочная кривая)

В данном разделе программируются параметры калибровочной кривой.

Находясьвполе «Assay Parameters Setup Window», нажмитекнопку.

Для Curve

создания новой калибровочной кривой нажмите на значок

Для открытия выпадающего меню нажмите Выберите из списка нужное название теста. Подтвердите

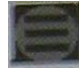

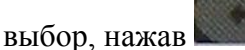

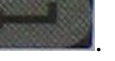

Откроется окно со следующими параметрами калибровочной кривой.

| Name          | Название                 | PT TS   |
|---------------|--------------------------|---------|
| Curve         | Тип кривой экстраполяции | Log/Log |
| Type <b>A</b> | (выберите из выпадающего |         |

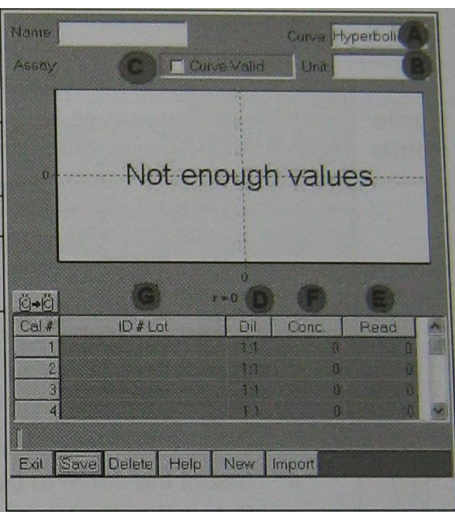

| r                                                                                                   | and a second second second second second second second second second second second second second second second                                                                                                    |             |
|----------------------------------------------------------------------------------------------------|----------------------------------------------------------------------------------------------------|-------------|
|                                                                                                    |                                                                                                    |             |
|                                                                                                    |                                                                                                    |             |
|                                                                                                    | Hyperbolic, Log/Log, Lin/Lin,                                                                                                    |             |
|                                                                                                    | Lin/Log, Log/Lin, Ldt/Log                                                                                                    |             |
| Assay                                                                                               | Метод измерений (вводится                                                                                                    |             |
|                                                                                                    | автоматически)                                                                                                    |             |
| Measuring                                                                                           | Единицы измерения выберите из                                                                                                    | %           |
| unit <b>B</b>                                                                                       | выпадающего списка, нажав                                                                                                    |             |
|                                                                                                    | (Control)                                                                                                    |             |
|                                                                                                    |                                                                                                    |             |
| Curve                                                                                               | Подтверждение правильности                                                                                                    | V           |
| valid C                                                                                             | кривой. После проверки                                                                                                    |             |
|                                                                                                    | результатов проведенной                                                                                                    |             |
|                                                                                                    | калибровки следует поставить                                                                                                    |             |
|                                                                                                    |                                                                                                    |             |
|                                                                                                    |                                                                                                    |             |
|                                                                                                    |                                                                                                    |             |
|                                                                                                    |                                                                                                    |             |
|                                                                                                    |                                                                                                    |             |
|                                                                                                    | подсиствительны, результаты                                                                                                    |             |
|                                                                                                    |                                                                                                    |             |
|                                                                                                    | порадности отметка (флаг) «Му                                                                                                    |             |
|                                                                                                    |                                                                                                    |             |
| Colibrator                                                                                          | Dranuma uarranua kanusarana                                                                                                    |             |
| Calibrator                                                                                          | Введите название калибратора                                                                                                    | CALIB       |
| Calibrator<br>Selection                                                                             | Введите название калибратора<br>или выберите из выпадающего                                                                                                    | CALIB<br>TS |
| Calibrator<br>Selection<br>G                                                                        | Введите название калибратора или выберите из выпадающего                                                                                                    | CALIB<br>TS |
| Calibrator<br>Selection<br>G                                                                        | Введите название калибратора<br>или выберите из выпадающего<br>списка, нажав                                                                                                    | CALIB<br>TS |
| Calibrator<br>Selection<br>G<br>Dilution                                                            | Введите название калибратора<br>или выберите из выпадающего<br>списка, нажав<br>Нажмите по полю в этом<br>столбце, введите нужное число                                                                                                    | CALIB<br>TS |
| Calibrator<br>Selection<br>G<br>Dilution<br>Rate D                                                  | Введите название калибратора<br>или выберите из выпадающего<br>списка, нажав<br>Нажмите по полю в этом<br>столбце, введите нужное число,<br>соответствующее значению                                                                                                    | CALIB<br>TS |
| Calibrator<br>Selection<br>G<br>Dilution<br>Rate D                                                  | Введите название калибратора<br>или выберите из выпадающего<br>списка, нажав<br>Нажмите по полю в этом<br>столбце, введите нужное число,<br>соответствующее значению<br>калибратора (0=1:1, 2=1:2                                                                                                    | CALIB<br>TS |
| Calibrator<br>Selection<br>G<br>Dilution<br>Rate D                                                  | Введите название калибратора<br>или выберите из выпадающего<br>списка, нажав<br>Нажмите по полю в этом<br>столбце, введите нужное число,<br>соответствующее значению<br>калибратора (0=1:1, 2=1:2,<br>4=1:4, 10=1:10)                                                                                                    | CALIB<br>TS |
| Calibrator<br>Selection<br>G<br>Dilution<br>Rate D                                                  | Введите название калибратора<br>или выберите из выпадающего<br>списка, нажав<br>Нажмите по полю в этом<br>столбце, введите нужное число,<br>соответствующее значению<br>калибратора (0=1:1, 2=1:2,<br>4=1:4, 10=1:10)<br>Концентрация Автоматически                                                                                                    | CALIB<br>TS |
| Calibrator<br>Selection<br>G<br>Dilution<br>Rate D<br>Conc. F                                       | Введите название калибратора<br>или выберите из выпадающего<br>списка, нажав<br>Нажмите по полю в этом<br>столбце, введите нужное число,<br>соответствующее значению<br>калибратора (0=1:1, 2=1:2,<br>4=1:4, 10=1:10)<br>Концентрация. Автоматически<br>устанавливается исхоля из                                                                                                    | CALIB<br>TS |
| Calibrator<br>Selection<br><b>G</b><br>Dilution<br>Rate <b>D</b><br>Conc. <b>F</b>                  | Введите название калибратора<br>или выберите из выпадающего<br>списка, нажав<br>Нажмите по полю в этом<br>столбце, введите нужное число,<br>соответствующее значению<br>калибратора (0=1:1, 2=1:2,<br>4=1:4, 10=1:10)<br>Концентрация. Автоматически<br>устанавливается исходя из<br>значения, введенного ранее в                                                                                                    | CALIB<br>TS |
| Calibrator<br>Selection<br>G<br>Dilution<br>Rate D<br>Conc. F                                       | Введите название калибратора<br>или выберите из выпадающего<br>списка, нажав<br>Нажмите по полю в этом<br>столбце, введите нужное число,<br>соответствующее значению<br>калибратора (0=1:1, 2=1:2,<br>4=1:4, 10=1:10)<br>Концентрация. Автоматически<br>устанавливается исходя из<br>значения, введенного ранее в<br>разделе «Калибратор» 1:1                                                                                                    | CALIB<br>TS |
| Calibrator<br>Selection<br>G<br>Dilution<br>Rate D<br>Conc. F                                       | Введите название калибратора<br>или выберите из выпадающего<br>списка, нажав<br>Нажмите по полю в этом<br>столбце, введите нужное число,<br>соответствующее значению<br>калибратора (0=1:1, 2=1:2,<br>4=1:4, 10=1:10)<br>Концентрация. Автоматически<br>устанавливается исходя из<br>значения, введенного ранее в<br>разделе «Калибратор» 1:1<br>Результат Автоматически                                                                                                    | CALIB<br>TS |
| Calibrator<br>Selection<br>G<br>Dilution<br>Rate D<br>Conc. F<br>Read E                             | Введите название калибратора<br>или выберите из выпадающего<br>списка, нажав<br>Нажмите по полю в этом<br>столбце, введите нужное число,<br>соответствующее значению<br>калибратора (0=1:1, 2=1:2,<br>4=1:4, 10=1:10)<br>Концентрация. Автоматически<br>устанавливается исходя из<br>значения, введенного ранее в<br>разделе «Калибратор» 1:1<br>Результат. Автоматически<br>устанавливается после                                                                                                    | CALIB<br>TS |
| Calibrator<br>Selection<br>G<br>Dilution<br>Rate D<br>Conc. F<br>Read E                             | Введите название калибратора<br>или выберите из выпадающего<br>списка, нажав<br>Нажмите по полю в этом<br>столбце, введите нужное число,<br>соответствующее значению<br>калибратора (0=1:1, 2=1:2,<br>4=1:4, 10=1:10)<br>Концентрация. Автоматически<br>устанавливается исходя из<br>значения, введенного ранее в<br>разделе «Калибратор» 1:1<br>Результат. Автоматически<br>устанавливается после<br>выполнения калибровки                                                                                                    | CALIB<br>TS |
| Calibrator<br>Selection<br>G<br>Dilution<br>Rate D<br>Conc. F<br>Read E                             | Введите название калибратора<br>или выберите из выпадающего<br>списка, нажав<br>Нажмите по полю в этом<br>столбце, введите нужное число,<br>соответствующее значению<br>калибратора (0=1:1, 2=1:2,<br>4=1:4, 10=1:10)<br>Концентрация. Автоматически<br>устанавливается исходя из<br>значения, введенного ранее в<br>разделе «Калибратор» 1:1<br>Результат. Автоматически<br>устанавливается после<br>выполнения калибровки<br>Анализатор рассчитывает                                                                                                    | CALIB<br>TS |
| Calibrator<br>Selection<br>G<br>Dilution<br>Rate D<br>Conc. F<br>Read E<br>r=                       | Введите название калибратора<br>или выберите из выпадающего<br>списка, нажав<br>Нажмите по полю в этом<br>столбце, введите нужное число,<br>соответствующее значению<br>калибратора (0=1:1, 2=1:2,<br>4=1:4, 10=1:10)<br>Концентрация. Автоматически<br>устанавливается исходя из<br>значения, введенного ранее в<br>разделе «Калибратор» 1:1<br>Результат. Автоматически<br>устанавливается после<br>выполнения калибровки<br>Анализатор рассчитывает<br>коэффициент корреляции                                                                                                    | CALIB<br>TS |
| Calibrator<br>Selection<br>G<br>Dilution<br>Rate D<br>Conc. F<br>Read E<br>r=                       | Введите название калибратора<br>или выберите из выпадающего<br>списка, нажав<br>Нажмите по полю в этом<br>столбце, введите нужное число,<br>соответствующее значению<br>калибратора (0=1:1, 2=1:2,<br>4=1:4, 10=1:10)<br>Концентрация. Автоматически<br>устанавливается исходя из<br>значения, введенного ранее в<br>разделе «Калибратор» 1:1<br>Результат. Автоматически<br>устанавливается после<br>выполнения калибровки<br>Анализатор рассчитывает<br>коэффициент корреляции<br>калибровочной кривой Если                                                                                                   | CALIB<br>TS |
| Calibrator<br>Selection<br><b>G</b><br>Dilution<br>Rate <b>D</b><br>Conc. <b>F</b><br>Read <b>E</b> | Введите название калибратора<br>или выберите из выпадающего<br>списка, нажав<br>Нажмите по полю в этом<br>столбце, введите нужное число,<br>соответствующее значению<br>калибратора (0=1:1, 2=1:2,<br>4=1:4, 10=1:10)<br>Концентрация. Автоматически<br>устанавливается исходя из<br>значения, введенного ранее в<br>разделе «Калибратор» 1:1<br>Результат. Автоматически<br>устанавливается после<br>выполнения калибровки<br>Анализатор рассчитывает<br>коэффициент корреляции<br>калибровочной кривой. Если<br>выбрано измерение показателя                                                                  |             |
| Calibrator<br>Selection<br>G<br>Dilution<br>Rate D<br>Conc. F<br>Read E<br>r=                       | Введите название калибратора<br>или выберите из выпадающего<br>списка, нажав<br>Нажмите по полю в этом<br>столбце, введите нужное число,<br>соответствующее значению<br>калибратора (0=1:1, 2=1:2,<br>4=1:4, 10=1:10)<br>Концентрация. Автоматически<br>устанавливается исходя из<br>значения, введенного ранее в<br>разделе «Калибратор» 1:1<br>Результат. Автоматически<br>устанавливается после<br>выполнения калибровки<br>Анализатор рассчитывает<br>коэффициент корреляции<br>калибровочной кривой. Если<br>выбрано измерение показателя<br>МНО, то этот показатель булет                                 |             |
| Calibrator<br>Selection<br>G<br>Dilution<br>Rate D<br>Conc. F<br>Read E<br>r=                       | Введите название калибратора<br>или выберите из выпадающего<br>списка, нажав<br>Нажмите по полю в этом<br>столбце, введите нужное число,<br>соответствующее значению<br>калибратора (0=1:1, 2=1:2,<br>4=1:4, 10=1:10)<br>Концентрация. Автоматически<br>устанавливается исходя из<br>значения, введенного ранее в<br>разделе «Калибратор» 1:1<br>Результат. Автоматически<br>устанавливается после<br>выполнения калибровки<br>Анализатор рассчитывает<br>коэффициент корреляции<br>калибровочной кривой. Если<br>выбрано измерение показателя<br>МНО, то этот показатель будет<br>отображаться рядом с уровнем | CALIB<br>TS |
| Calibrator<br>Selection<br>G<br>Dilution<br>Rate D<br>Conc. F<br>Read E                             | Введите название калибратора<br>или выберите из выпадающего<br>списка, нажав<br>Нажмите по полю в этом<br>столбце, введите нужное число,<br>соответствующее значению<br>калибратора (0=1:1, 2=1:2,<br>4=1:4, 10=1:10)<br>Концентрация. Автоматически<br>устанавливается исходя из<br>значения, введенного ранее в<br>разделе «Калибратор» 1:1<br>Результат. Автоматически<br>устанавливается после<br>выполнения калибровки<br>Анализатор рассчитывает<br>коэффициент корреляции<br>калибровочной кривой. Если<br>выбрано измерение показателя<br>МНО, то этот показатель будет<br>отображаться рядом с уровнем |             |

## После того,

будут введены все параметры в разделе

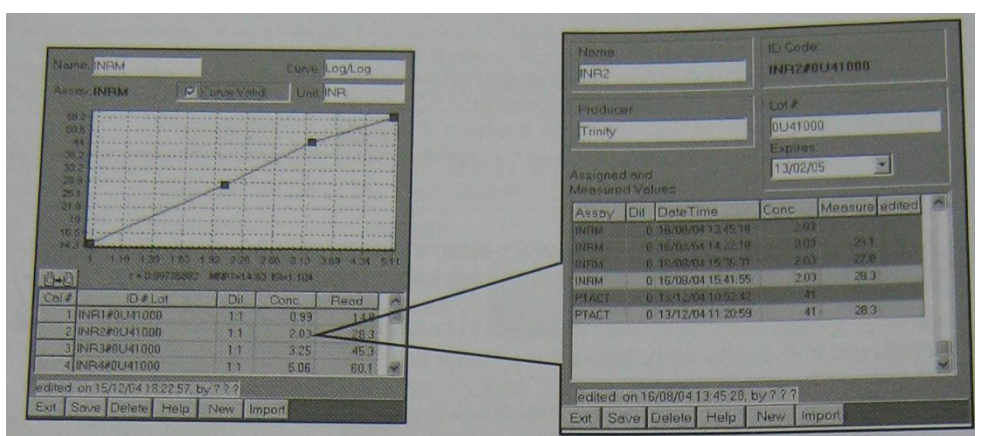

как

«Калибровочная кривая», нажмите на значок внизу экрана, чтобы сохранить выполненные изменения.

| Области      | параметров при отображении калибровочной кривой                                                             |
|--------------|----------------------------------------------------------------------------------------------------|
| Curve Points | В этом примере, значения были получены для теста и определенного                                            |
|              | сочетания калибровки/разведения.                                                                            |
|              | Когда значения отображаются, значение точки кривой может быть                                               |
|              | отредактировано путем изменения измеренного значения для                                                    |
|              | конкретного разбавления в разделе «Калибровка».                                                             |
|              | Следующие шаги по протоколе, используются для изменения значения                                            |
|              | • Нажать                                                                                                    |
|              | <ul> <li>Выберите соответствующий калибратор</li> </ul>                                                     |
|              | • Выберите значение, которое будет редактироваться                                                          |
|              | <ul> <li>Удалите текущее значение и введите новое</li> <li>Подтвердите ввод нажатием затем затем</li> </ul> |
|              | <ul> <li>Выберите редактируемую кривую</li> </ul>                                                           |
|              | <ul> <li>Выберите позицию разбавления, которая будет отредактирована</li> </ul>                             |
|              | • Нажмите для подтверждения редактирования                                                                  |
|              | Когда точка изменена, кривая автоматически становится                                                       |
|              | недействительной. Чтобы восстановить активность кривой, необходимо изменить на .                            |
| Ö+ä          | При нажатии текущий калибратор будет удален. Программа предложит выбрать новый калибратор.                  |

После того, как будут введены все параметры в разделе «Калибровочная кривая», нажмите ва значок внизу экрана, чтобы сохранить выполненные изменения.

## Раздел «CALCULATE» (Расчет)

В данном разделе программируются параметры расчетных тестов. Для расчета конечного результата можно использовать результаты других тестов (до 4). Находясь в окне ввода и

редактирования параметров «AssayParametersSetupWindow» нажмите на значок Появится поле «Calculate».

| Name<br>INRO Calculatio     | on Measure Unit |       |  |
|-----------------------------|-----------------|-------|--|
| Expression<br>(A/14.3)^1.09 |                 |       |  |
|                             |                 | 16.00 |  |
| B                           |                 |       |  |
| 2                           |                 |       |  |
| D.                          |                 |       |  |
| Test                        | Result          |       |  |

Заполните следующие поля:

|             | Области параметров при расчете                                                                                                    |                                                                                                    |
|-------------|----------------------------------------------------------------------------------------------------|----------------------------------------------------------------------------------------------------|
| Name        | Название                                                                                                    |                                                                                                    |
| Expression  | Введите алгебраическую формулу расчета с использованием<br>параметров в полях А, В, Си D. Можно использовать любую<br>комбинацию алфавитных, цифровых и символьных клавиш.<br>На виртуальной клавиатуре выберите , если надо<br>ввести символ.<br>На виртуальной клавиатуре выберите , если надо<br>ввести число. | Скопиру<br>йте<br>формулу<br>расчета<br>из этого<br>раздела<br>тест-<br>протоко<br>ла<br>произво<br>дителя |
| A<br>B<br>C | ввести оукву.<br>Выберите тест, результат которого используется в качестве<br>переменной в формуле из выпадающего списка, нажав                                                                                                    |                                                                                                    |
| D           | Чтобы отменить выделение, нажмите .<br>С правой стороны от поля выбора теста находится поле для<br>ввода примера значения<br>А ПРТ                                                                                                    |                                                                                                    |
|             | Введенное значение будет использоваться для проверки достоверности программируемой формулы                                                                                                    |                                                                                                    |
| Test        | Если справа от поля теста был введен пример значения, то при нажатии на кнопку TESTв поле RESULTпоявится результат расчета. Таким образом можно проверить работоспособность формулы.                                                                                                    |                                                                                                    |
| RESULT      | Поле для результата расчета.                                                                                                    |                                                                                                    |

После того, как будут введены все параметры, нажмите на значок внизу экрана, чтобы Save

## Раздел «VALIDATE» (Подтверждение значений)

В данном разделе программируются диапазоны нормальных, критических значений и критерии повтора тестов.

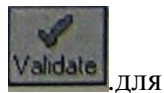

Находясь в окне ввода и редактирования параметров, нажмите на значок Valdate отображения раздела.

Введите соответствующую информацию в поля раздела.

| Name      | Название |                                                                |
|-----------|----------|----------------------------------------------------------------|
|           | Result<  | Нижняя граница нормального диапазона значений                  |
| Flag      | Low      | Если отметить, то в рабочем журнале при низком результате      |
| LOW       | Check    | появится метка L                                               |
|           | Box      |                                                                |
|           |          | Если нажать, то в рабочем журнале при низком результате будет  |
|           | 3        | только метка, без числового значения. Нажатие ведет также к    |
|           |          | переносу значения из поля Result<в поле рядом с кнопкой S.     |
|           | Result>  | Верхняя граница нормального диапазона значений                 |
| Flag      | High     | Если отметить, то в рабочем журнале при низком результате      |
| HIGH      | Check    | появится метка Н.                                              |
|           | Box      |                                                                |
|           | 100      | Если нажать, то в рабочем журнале при высоком результате       |
|           | 0        | будет только метка, без числового значения. Нажатие ведет      |
|           |          | также к переносу значения из поля Result<в поле рядом с        |
|           |          | кнопкой S.                                                     |
|           | Result<  | Нижняя граница диапазона критических значений                  |
|           | Panic    | Если отметить, то в рабочем журнале при критическом            |
| Flag      | Low      | результате появится метка !                                    |
| PANIC     | Check    |                                                                |
|           | Box      |                                                                |
|           | 100      | Если нажать, то в рабочем журнале при высоком результате       |
|           | 0        | будет только метка, без числового значения. Нажатие ведет      |
|           |          | также к переносу значения из поля Result<в поле рядом с        |
|           |          | кнопкой S.                                                     |
|           | Result>  | Верхняя граница диапазона критических значений                 |
|           | Panic    | Если отметить, то в рабочем журнале при критическом            |
|           | High     | результате появится метка!                                     |
|           | Check    |                                                                |
|           | Box      |                                                                |
|           | C        | Если нажать, то в рабочем журнале при высоком результате       |
|           | -        | оудет только метка, оез числового значения. Нажатие ведет      |
|           |          | также к переносу значения из поля Result<в поле рядом с        |
|           | None     | кнопкои 5.                                                     |
| NC        | INONE    | Отсутствие спустка не оценивается никак                        |
| NC        | LOW      | Отсутствие сгустка оценивается как низкии результат (метка L)  |
|           | H1gn     | Отсутствие сгустка оценивается как высокии результат (метка H) |
| INDELOI   | Panic    | Отсутствие сгустка оценивается как критическии результат       |
|           |          | (метка !)                                                      |
| Спутствие |          |                                                                |
| u yurkaj  |          |                                                                |

|           | Result   | Повторять тест, если низкий результат                        |
|-----------|----------|--------------------------------------------------------------|
|           | Low      |                                                              |
| Repeat if | Result   | Повторять тест, если высокий результат                       |
|           | High     |                                                              |
|           | Result   | Повторять тест, если критический результат                   |
|           | Panic    |                                                              |
|           | NC Flag  | Повторять тест, если не обнаружено сгустка                   |
|           | Dup Flag | Повторять тест, если недопустимый разброс значений в дубле   |
|           | Lin Flag | Повторять тест, если ошибка линейности                       |
|           | Never    | Никогда не валидировать (валидировать – отмечать как верный) |
|           |          | результат. В этом случае автоматически невозможно            |
| Auto      |          | распечатать. Их необходимо валидировать вручную.             |
| Validate  | Always   | Всегда валидировать. Эта настройка рекомендуется для ЛИС.    |
|           |          | Следует помнить, что повторные результаты невозможно         |
|           |          | валидировать.                                                |
|           | NotLow   | Валидировать, кроме низких результатов                       |
|           | NotHigh  | Валидировать, кроме высоких результатов                      |
|           | NotPanic | Валидировать, кроме критических результатов                  |
|           | NotNC    | Валидировать, кроме отсутствия сгустка                       |

| Low                                         | Result «                                                                                                    | 7.00     | Flag                     | <7.00                              | 1   |
|---------------------------------------------|----------------------------------------------------------------------------------------------------|----------|--------------------------|------------------------------------|-----|
| High                                        | Result >                                                                                                    | 65.00    | ₽ Flag                   | >65.00                             | 100 |
| 2 821                                       | Result «                                                                                                    | 5.00     | I⊽ Flag                  | <5.00                              | F   |
| Panic                                       | Borult >                                                                                                    | 120.00   | E Elan                   | >120.00                            | F   |
| NC Eve                                      | aluate as                                                                                                    | • Low    | CHigh                    | C Panic                            | 1:  |
| NC Eve<br>C<br>Repeat                       | if sult Low                                                                                                    | F Low    | C High                   | C Panic<br>Result Pani             | 1:  |
| NC Eve<br>C<br>Repeat<br>IT Re<br>IT NG     | in and the second second secon | F Low    | C High<br>High F         | C Panic<br>Result Pani<br>Lin Flag | 1:  |
| NC Eve<br>Repeat<br>F Re<br>F NG<br>Auto Vo | aluate as<br>in none<br>if<br>sult Low<br>Flag<br>didate                                                                                                    | Columnia | C High<br>High I<br>ng I | C Panic<br>Result Pani<br>Lin Flag | -   |

После того, как будут введены все параметры,

Save нажмите на значок внизу экрана, чтобы сохранить выполненные изменения.

#### Раздел «REFLEXIVE» (Рефлексные тесты)

В данном разделе программируются параметры рефлексных тестов. Такие тесты программируются для уточнения результата при выходе показателя теста за пределы, установленные пользователем. Можно запрограммировать до 3-х дополнительных тестов в рефлексном тесте.

Применяются следующие правила:

Если установлены отметки «М»или «а», рефлексные тесты не запускаются.

Если установлена отметка «N», все другие отметки не

|       | Low     | IX       |
|-------|---------|----------|
|       | High    |          |
|       | Low     | <u> </u> |
| Panic | tligh 🚺 | - N      |

работают.

Отметки «Н»и«L» оцениваются наряду с отметкой «!».

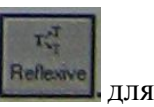

Находясь в окне ввода и редактирования параметров, нажмите кнопку отображения раздела.

| Name  | Название              | теста                                                                                                    |
|-------|-----------------------|----------------------------------------------------------------------------------------------------|
| Low   | Нажав на<br>низкого р | выберите тест, который будет выполняться в случае<br>езультата. Чтобы отменить выбор – нажмите на                                |
| High  | Нажав на высокого     | результата. Чтобы отменить выбор – нажмите на 🖾.                                                                                 |
|       | Low                   | Нажав на , выберите тест, который будет выполняться в случае критически низкого результата. Чтобы отменить выбор – нажмите на    |
| Panic | High                  | Нажав на , выберите тест, который будет выполняться в случае критически высокого результата. Чтобы отменить выбор – нажмите на . |
| NC    | Нажав на отсутстви    | я сгустка. Чтобы отменить выбор – нажмите на                                                                                     |

После того, как будут введены все параметры, нажмите на значок внизу экрана, чтобы Save сохранить выполненные изменения.

## Раздел «TITLE» (Название)

Этот раздел назначает имя и коды к тесту, и используется, чтобы определить, будут ли результаты будут доведены до LIS.

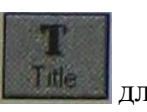

Находясь в окне ввода и редактирования параметров, нажмите кнопку для отображения раздела.При нажатии значка «New» вся информация в окне будет удалена, Откроется окно с полями для заполнения.

|                  | Название теста для рабочего журнала и архива. Эта запись будет         |
|------------------|------------------------------------------------------------------------|
| Int.Code         | автоматически отображена в областях ввода данных "Code", "OrderCode" и |
| -                | "ResultCode", если они не были уже заполнены.                          |
| <u>C</u> ode     | Укороченное название теста, отображаемое в распечатке отчета исходных  |
|                  | результатов, в меню «Архив проб» и т.п.                                |
| <b>E</b> xtended | Расширенное название – отображается в отчете пациента.                 |
| Name             |                                                                        |
| Normal           | Диапазон нормальных значений – для отчета пациента.                    |

| Range |                                                                                       |
|-------|---------------------------------------------------------------------------------------|
|       | <b><u>P</u>ublic</b> (доступный для обозрения) – тест будет отражен в архиве и ЛИС, в |
|       | «ResultList»                                                                          |
| Scope | <b><u>H</u>idden</b> (скрытый) – результаты теста не могут быть экспортированы.       |
|       | Такой режим полезен, когда тест требует дополнительной обработки или                  |
|       | дифференциального анализа. Например, у тестов на определение                          |
|       | активности протеина С и волчаночного антикоагулянта можно                             |
|       | активировать эту опцию                                                                |
| Host  | <u>O</u> rderCode – для запроса выполнения теста со стороны ЛИС                       |
|       | <b><u>R</u>esultCode</b> – для запроса прибора в ЛИС                                  |

| Internet Code                                          | Code:<br>PT TS           |
|--------------------------------------------------------|--------------------------|
| Extended Name                                          |                          |
|                                                        |                          |
| Normal Bonge (Text)<br>12-18 sec.                      |                          |
| Normal Ronge (Text)<br>12-18 sec.<br>Scope             | Host                     |
| Normal Bonge (Text)<br>12-18 sec.<br>Scope<br>© Public | Hour<br>Order Code PT TS |

После того, как будут введены все Ваче параметры, нажмите на значок внизу экрана, чтобы сохранить выполненные изменения.

## Протокол адаптации набора реагентов «Тех-Фибриноген Тест» производства ООО фирмы «Технология-Стандарт» для автоматического коагулометра «DestinyPlus»

#### Редактирование параметров и создание новых тестов

Редактирование и программирование тестов выполняется из окна 9 основного меню

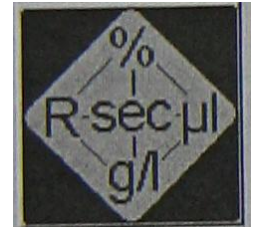

После нажатия на этот значок откроется окно, в левой верхней части которого представлен список запрограммированных методов. Перемещение по списку осуществляется так же, как в проводнике WINDOWS. В каждой папке с названием теста содержатся вложенные папки, в которых можно ввести или отредактировать определенные разделы параметров. Содержимое каждой папки отражается в правой части окна.

| Remove from tree<br>The<br>SYSTEM<br>TPTM<br>TPTM<br>TPTM<br>TAT<br>TOD<br>Cove<br>Cove<br>Cove<br>Cove<br>Cove<br>Cove<br>Cove<br>Cove | Select a componentlype    | Remove from tree | T<br>Title<br>Validate<br>atta<br>Calc:<br>Calc:<br>Calc:<br>Calib.<br>Calib.<br>Calib.<br>Calib.<br>Calib.<br>Calib.<br>Calib.<br>Calib.<br>Calib.<br>Calib.<br>Calib.<br>Calc:<br>Measure<br>Stat.<br>Proc. |
|----------------------------------------------------------------------------------------------------|---------------------------|------------------|----------------------------------------------------------------------------------------------------|
|                                                                                                    | Evit Save Delete Help New |                  |                                                                                                    |
|                                                                                                    |                           |                  | <b>T</b> PTACT<br><b>T</b> INRM<br><b>T</b> PTT<br><b>T</b> FIB<br><b>T</b> TT<br><b>T</b> AT<br><b>T</b> DD<br><b>T</b> FDII<br><b>T</b> FDVII                                                               |

| Название | Назначение разделов                                              |
|----------|------------------------------------------------------------------|
| Title    | Название и код методики                                          |
| Validate | Повторное выполнение тестов. Максимальные и минимальные значения |
| Calc.    | Расчет результата                                                |

| Curve   | Просмотр, редактирование, подтверждение калибровочного графика |
|---------|----------------------------------------------------------------|
| Calib.  | Ввод и редактирование значений калибраторов                    |
| Measure | Выбор типа измерений и назначение измерений                    |
| Proc.   | Пошаговое описание процедуры измерения                         |
| Reag.   | Параметры реагентов                                            |

#### Правила программирования новой методики

Параметры методики состоят из комбинации нескольких разделов параметров

Каждый раздел параметров программируется отдельно, затем интегрируется в общую последовательность.

Программирование начинается созданием записи и ввода параметров в paзделе «Reagents» (реагенты) и заканчивается paзделом «Title» (название

Один и тот же раздел можно использовать при создании нескольких методик

Интегрирование отдельных разделов в общую последовательность начинается с раздела «Title» и заканчивается разделом «Reagents». Некоторые разделы переносятся автоматически (например, раздел «Calibrators» переносится с разделом «Curve», раздел «Reagents» переносится вместе с разделом «Procedure»)

Для начала интегрирования разделов нажмите на значок SYSTEM в верхнем левом углу экрана. Нажмите на значок ADD в верхней строке окна. Затем нажмите на значок раздела TITLE в столбце из 9 значков. В левой нижней части экрана выберите название теста и нажмите по нему 2 раза. Выбранное название должно скопироваться в список тестов сверху. Нажмите на значок с названием нового теста (оно должно выделиться), нажмите на значок ADD, затем нажмите на значок VALIDATE в столбце из 9 значков. В левой нижней части экрана выберите нужное название раздела VALIDATE и нажмите по нему 2 раза. Выбранные раздела VALIDATE и нажмите по нему 2 раза. Выбранный раздел должен скопироваться в папку с выбранным названием теста - прикрепиться к ранее скопированному TITLE. Таким же образом (нажать на последний раздел в методике слева, ADD, значок раздела, название раздела 2 раза), процедура интегрирования в единую методику последовательно повторяется для всх разделов сверху вниз.

С помощью указателей «вверх» «вниз», расположенных над папкой SYSTEM, можно перемещать названия методик внутри списка. Перед этим необходимо нажать указателем на методику, чтобы она выделилась цветом. Последовательность теста в рабочем журнале будет соответствовать последовательности методик в данном списке.

## Раздел «REAGENTS» (Реагенты)

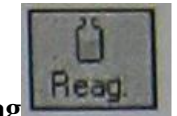

Находясь в окне ввода и редактирования параметров, нажмите на значок **Reag** Откроется окно со следующими параметрами реагентов (для заполнения).

| Name     | Название реагента | FIB TS        | TRIS TS | DPW           |  |
|----------|-------------------|---------------|---------|---------------|--|
| Lot #    | Лот №             | Из паспорта к |         | Из паспорта к |  |
|          |                   | набору        |         | набору        |  |
| Producer | Производитель (не | TS            |         | Trnity        |  |
|          | обязательно)      |               |         |               |  |

| Expires   | Срок годности (для ввода        | Из паспорта к   | Из паспорта к | Из паспорта к |  |
|-----------|---------------------------------|-----------------|---------------|---------------|--|
|           | выберите дату на                | набору          | набору        | набору        |  |
|           | всплывающем календаре)          |                 |               |               |  |
| Barcode   | Расшифровка штрих-кода          |                 |               |               |  |
| Stability | Стабильность на борту           | Из инструкции к | Из инструкции | Из инструкции |  |
|           | анализатора. Выберите           | набору          | к набору      | к набору      |  |
|           | «дни» или «часы», затем         |                 |               |               |  |
|           | значение. Срок                  |                 |               |               |  |
|           | отсчитывается с момента         |                 |               |               |  |
|           | первой загрузки реагента        |                 |               |               |  |
| Туре      | Тип реагента. Выберите из       | Starter         | Buffer        | Cleaner       |  |
|           | выпадающего списка              |                 |               |               |  |
|           | категорию реагента              |                 |               |               |  |
|           | GenericReagent– без             |                 |               |               |  |
|           | определения категории           |                 |               |               |  |
|           | Buffer– буфер (или              |                 |               |               |  |
|           | раствор для разведения)         |                 |               |               |  |
|           | Plasma- если в качестве         |                 |               |               |  |
|           | реагента используется           |                 |               |               |  |
|           | плазма, дефицитная по           |                 |               |               |  |
|           | какому-либо фактору или         |                 |               |               |  |
|           | РНП<br>Starter – стартовый      |                 |               |               |  |
|           | реагент                         |                 |               |               |  |
|           | Cleaner – раствор лля           |                 |               |               |  |
|           | леконтаминации зонла            |                 |               |               |  |
|           | SystemBuffer– системный         |                 |               |               |  |
|           | буфер Используется в том        |                 |               |               |  |
|           | случае, когла требуется         |                 |               |               |  |
|           | разведение проб. не             |                 |               |               |  |
|           | заланное в разлеле              |                 |               |               |  |
|           | « <b>Procedure</b> ». Например. |                 |               |               |  |
|           | при послеловательном            |                 |               |               |  |
|           | развелении проб или             |                 |               |               |  |
|           | калибраторов                    |                 |               |               |  |
| Wash      | Количество шиклов               | 4               | 2             | 8             |  |
|           | промывки после                  |                 |               |               |  |
|           | добавления данного              |                 |               |               |  |
|           | реагента (1-10)                 |                 |               |               |  |
| Requires  | Требуется позиция с             | НЕТ             | HET           | НЕТ           |  |
| Stirring  | перемешиванием                  |                 |               |               |  |
| C         | реагента. Проверьте,            |                 |               |               |  |
|           | чтобы реагент был               |                 |               |               |  |
|           | установлен в позицию с          |                 |               |               |  |
|           | перемешиванием                  |                 |               |               |  |
| Min.      | Иинимальный объем               | 400             | 400           | 400           |  |
| Volume    | реагента, оставшегося на        |                 |               |               |  |
|           | борту анализатора, при          |                 |               |               |  |
|           | котором еше можно               |                 |               |               |  |
|           | выполнять ланную                |                 |               |               |  |
|           | метолику                        |                 |               |               |  |
| Max.      | Максимальный объем              | 10 000          | 10 000        | 10 000        |  |
| Volume    | реагента или                    |                 |               |               |  |
|           |                                 |                 |               |               |  |

|          | максимальная                     |                |                |                |  |
|----------|----------------------------------|----------------|----------------|----------------|--|
|          | вместимость данного              |                |                |                |  |
|          | флакона с реагентом              |                |                |                |  |
| Diameter | Внутренний диаметр               | Измерить       | Измерить       | Измерить       |  |
|          | флакона с реагентом              | самостоятельно | самостоятельно | самостоятельно |  |
|          | (используется при расчете        |                |                |                |  |
|          | остатка реагента)                |                |                |                |  |
| Bottom   | Чис                              | Измерить       | Измерить       | Измерить       |  |
|          | ЛО, Move probe to bottom of vial | самостоятельно | самостоятельно | самостоятельно |  |
|          | COOT and press OK                |                |                |                |  |
|          | Bette Zal Xoree                  |                |                |                |  |
|          | тву                              |                |                |                |  |
|          | ющее количеству шагов            |                |                |                |  |
|          | при перемещении зонда            |                |                |                |  |
|          | по оси Z до дна флакона с        |                |                |                |  |
|          | реагентом (используется          |                |                |                |  |
|          | при расчете остатка              |                |                |                |  |
|          | реагента). Чтобы                 |                |                |                |  |
|          | выполнить калибровку             |                |                |                |  |
|          | вертикального                    |                |                |                |  |
|          | перемещения зонда,               |                |                |                |  |
|          | нажмите на значок с              |                |                |                |  |
|          | изображением линейки,            |                |                |                |  |
|          | снимите пластиковую              |                |                |                |  |
|          | крышку анализатора,              |                |                |                |  |
|          | вручную переместите              |                |                |                |  |
|          | зонд к выбранной позиции         |                |                |                |  |
|          | с флаконом, который              |                |                |                |  |
|          | хотите откалибровать и           |                |                |                |  |
|          | опустите его до дна              |                |                |                |  |
|          | флакона. Нажмите на              |                |                |                |  |
|          | значок ОК на экране              |                |                |                |  |
|          | монитора. После этого в          |                |                |                |  |
|          | окне <b>Bottom</b> появится      |                |                |                |  |
|          | число шагов,                     |                |                |                |  |
|          | соответствующее                  |                |                |                |  |
|          | перемещению зонда до             |                |                |                |  |
|          | дна флакона. Для позиций         |                |                |                |  |
|          | реагентов, не требующих          |                |                |                |  |
|          | перемешивания, введите в         |                |                |                |  |
|          | данное окно число,               |                |                |                |  |
|          | меньшее на 100, чем              |                |                |                |  |
|          | получилось при                   |                |                |                |  |
|          | измерении. Для позиций с         |                |                |                |  |
|          | перемешиванием введите           |                |                |                |  |
|          | число, меньшее на 300.           |                |                |                |  |
|          | Пример: если в результате        |                |                |                |  |
|          | измерения получилось             |                |                |                |  |
|          | 4200, то для позиций без         |                |                |                |  |
|          | перемешивания вводится           |                |                |                |  |
|          | 4100, а с перемешиванием         |                |                |                |  |
|          | 3900.                            |                |                |                |  |

| Name:<br>FIB TS<br>Producer:<br>TS | Lot<br>502043<br>Expires:<br>31/12/2019<br>V Allow uso after expiration | Name.<br>TRIS TS<br>Producer:<br>TS                         | Lot<br>502043<br>Expires:<br>31/12/2019<br>T Allow use after expiration |
|------------------------------------|-------------------------------------------------------------------------|-------------------------------------------------------------|-------------------------------------------------------------------------|
| Barcode;                           | Stability @ day(s)<br>30 - hour(s)                                      | Barcode:                                                    | Stability. (* day(s)<br>30 (* hour(s)                                   |
| Type: Wash<br>Starter 4            | Requires Stirring     Multiple Dispense                                 | Type: Wash<br>Buffer 2                                      | Requires Stirring     Multiple Dispense                                 |
| Min Volume Max Volume              | Diometer Bottom uuuu                                                    | Min. Volume         Max. Volume           400         10000 | Diometer Botom:                                                         |
| Exit Save Delete Help 1            | New Import                                                              | Exit Save Delete Help                                       | New Import                                                              |
| Name:<br>DPW                       | Lot<br>502043                                                           |                                                             |                                                                         |
| Producer:                          | Expires:<br>31/12/2019 In Allow use after expiration                    |                                                             |                                                                         |
| Barcode:                           | Stability. (F day(s)<br>30 1 (hour(s)                                   |                                                             |                                                                         |
| Type: Wash<br>Cleaner              | C Requires Stirring                                                     |                                                             |                                                                         |
| Min. Volume<br>400 10000           | Diometer Bottom uuuu                                                    |                                                             |                                                                         |
| 1                                  |                                                                         |                                                             |                                                                         |

После того, как будут введены все параметры в разделе реагенты, нажмите на значок **Save**внизу экрана, чтобы сохранить выполненные изменения.

## Раздел «PROCEDURE» (Процедура)

В данном разделе программируется последовательность пипетирования и инкубации в процессе выполнения теста

| Dispe       | nse 50µl af sam<br>ate 60 seconds                                                                                                    | ple               |                | 2              |
|-------------|----------------------------------------------------------------------------------------------------|-------------------|----------------|----------------|
| Start M     | vleasure adding                                                                                                    | 100pi T           | hromboMex HS   | 0              |
|             |                                                                                                    |                   |                | Y              |
| Step        | Action                                                                                                    | Vall              | Reagent/Butler | Val II         |
| 1           | Sample                                                                                                    | 50                |                | -              |
| 2           | Incubate                                                                                                    | 60                |                |                |
| 3           | Start Measure                                                                                                    | 100               | ThromboMax HS  | _              |
| 10          |                                                                                                    | The               |                | E              |
| h           |                                                                                                    | Such              |                |                |
|             |                                                                                                    | -                 |                | -              |
|             |                                                                                                    | -                 |                | -              |
| C           |                                                                                                    | 100000            |                | -              |
|             | 1                                                                                                    | The second second |                | and the second |
| 1.          | Le                                                                                                    |                   |                |                |
| 08.00 TO-00 | the second second |                   |                |                |

Exit Save Delete Help New Import

Находясь в окне ввода и редактирования параметров, нажмите на значок Proc.

. Откроется окно со следующими параметрами процедур выполнения (для заполнения).

| C                         |                                                                                                    |                                          |                      |                                                       |                                                                                     |  |
|---------------------------|----------------------------------------------------------------------------------------------------|------------------------------------------|----------------------|-------------------------------------------------------|-------------------------------------------------------------------------------------|--|
| Summary                   | краткое содер                                                                                                    | жание процедуры.                         | ЕСЛИ ТО              | екст на зеленом фоне –                                | процедура                                                                           |  |
| (A)                       | введена правильно, на красном – есть ошиоки. Текст вводится автоматически                                                                                                    |                                          |                      |                                                       |                                                                                     |  |
| <b>C</b> (1) ( <b>D</b> ) | при программировании процедуры.                                                                                                    |                                          |                      |                                                       |                                                                                     |  |
| Step (B)                  | порядок выполнения процедуры                                                                                                    |                                          |                      |                                                       |                                                                                     |  |
| Action<br>(C)             | Действие. Нажмите на поле ввода данных – откроется<br>выпадающее меню со списком возможных действий.<br>Выберите нужное действие и нажмите клавишу ввода<br>Add Reagent<br>Decontaminat<br>Incubate<br>Mix<br>Predilute<br>Sample<br>Start Measur                                                                                                    |                                          |                      |                                                       |                                                                                     |  |
|                           | Список возмо:                                                                                                    | жных действий для                        | я шага I             | •                                                     |                                                                                     |  |
|                           | Sample – дози                                                                                                    | рование пробы.                           |                      |                                                       |                                                                                     |  |
|                           | В столбце Val                                                                                                    | I (D) вводится объ                       | ем проб              | ы                                                     |                                                                                     |  |
|                           | Step                                                                                                    | Action                                   | Val I                | Reagent /Buffer                                       | Val II                                                                              |  |
|                           | 1                                                                                                    | Sample                                   | 50                   |                                                       |                                                                                     |  |
|                           | Если в столбц                                                                                                    | e Reagent/Buffer (                       | Е) ввест             | ги название реагента и.                               | ти буфера, то                                                                       |  |
|                           | он будет дози                                                                                                    | рован вместе с про                       | бой в об             | бъеме ValII(разведение                                | е в одну                                                                            |  |
|                           | стадию).                                                                                                    |                                          |                      |                                                       |                                                                                     |  |
|                           | Sten                                                                                                    | Action                                   | Vall                 | Reagent /Buffer                                       | Val II                                                                              |  |
|                           | 1                                                                                                    | Cample                                   | 10                   | Imidazala Ruffer                                      | 90                                                                                  |  |
|                           | -                                                                                                    | Sample                                   | 10                   |                                                       |                                                                                     |  |
|                           | <b>vall=3, vall=10 - соотношение объемов =3,55 – неприемлемыи</b><br><b>Predilute</b> – предварительное разведение.В столбце <b>Vall</b> вводится обн<br><u>разведенной пробы</u> , который вносится в реакционную ячейку. В к<br><b>Reagent/Buffer (E)</b> вносится <u>название дилюента</u> , используемого д<br>предразведения. В столбце <b>Valll</b> вводится <u>значение (кратность) тр</u><br><u>разведения</u> .<br>***Более подробную информацию по этому пункту см. после это |                                          |                      |                                                       | я объем<br><sup>7</sup> . В колонке<br>ого для<br>1 <b>ъ) требуемого</b><br>не этой |  |
|                           | таолицы                                                                                                    |                                          |                      |                                                       | 11/11/                                                                              |  |
|                           | Step                                                                                                    | Action                                   | Vall                 | Reagent /Buffer                                       | Val II                                                                              |  |
|                           | 1                                                                                                    | Predilute                                | 50                   | Saline                                                | 15                                                                                  |  |
|                           | Список возмоз                                                                                                    | жных действий <u>для</u>                 | я шагоі              | <u>3 2-8</u> .                                        |                                                                                     |  |
|                           | <b>Incubate</b> – Ин                                                                                                    | кубирование. В ко                        | лонке <b>V</b>       | allвводится время инк                                 | убации (сек.)                                                                       |  |
|                           | Step                                                                                                    | Action                                   | Val                  | Reagent /Buffer                                       | Val II                                                                              |  |
|                           | 2-8                                                                                                    | Incubate                                 | 60                   |                                                       |                                                                                     |  |
|                           | AddReagent                                                                                                    | Побавление реаге                         | uta Ro               | <br>толбие <b>Reagent/Ruffer</b>                      | РРОПИТСЯ                                                                            |  |
|                           |                                                                                                    | дооавление реаго.                        |                      | $r_{cka}$ reconfide Vall $-6$                         | водитея<br>его объем                                                                |  |
|                           |                                                                                                    |                                          |                      |                                                       |                                                                                     |  |
|                           | (MKJI).                                                                                                    | Anti-                                    |                      |                                                       |                                                                                     |  |
|                           | Step                                                                                                    | Action                                   | Val                  | Reagent /Buffer                                       | Val II                                                                              |  |
|                           | 2-8                                                                                                    | Add Reagent                              | 50                   | Alexin HS                                             |                                                                                     |  |
|                           | Decontaminat<br>название обез                                                                                                    | е – обеззараживані<br>зараживающего ре   | ие зонда<br>агента ( | а. В столбце <b>Reagent/В</b><br>из выпадающего списк | ufferвводится<br>ca).                                                               |  |
|                           | Step                                                                                                    | Action                                   | Vall                 | Reagent /Buffer                                       | Val II                                                                              |  |
|                           | 2-9                                                                                                    | Decontaminate                            |                      | Destiny Prowash (DP)                                  | V10)                                                                                |  |
|                           | Stout M-                                                                                                    |                                          |                      |                                                       | - 4/D 69                                                                            |  |
|                           | вводится назв                                                                                                    | шаги 2-9) – Запусн<br>ание стартового ре | с измере<br>агента ( | ении. в столоце <b>кеаде</b><br>из выпадающего списн  | и <b>/ винег</b><br>ка). в столбие                                                  |  |

|                   | ValI– er                                      | о объем             | и (мкл).                    |            |                                                                         |                                            |
|-------------------|-----------------------------------------------|---------------------|-----------------------------|------------|-------------------------------------------------------------------------|--------------------------------------------|
|                   | Ste                                           | р                   | Action                      | Val I      | Reagent /Buffer                                                         | Val II                                     |
|                   | 2 -                                           | 9                   | Start Measure               | 50         | Calcium Chloride                                                        |                                            |
|                   |                                               |                     |                             |            |                                                                         |                                            |
| )elete<br>Step (( | Выделит<br>G)                                 | ге дейст            | гвие и нажмите на эт        | гот значок | для удаления из проце                                                   | едуры                                      |
| nsert<br>Step (l  | <ul><li>Выделит</li><li>Н) действия</li></ul> | те дейст<br>и перед | гвие и нажмите на эт<br>ним | гот значок | для добавления еще о                                                    | дного                                      |
| Vame              | FIB TS                                        |                     |                             |            |                                                                         |                                            |
| Sten              |                                               | Val. I              | Reagent/Buffer              | Val. II    | T                                                                       |                                            |
| 1                 | Sample                                        | 6                   | TRIS TS                     | 54         | -                                                                       |                                            |
| 2                 | Incubate                                      | 60                  |                             |            |                                                                         |                                            |
| 3                 | Start Measure                                 | 30                  | FIB TS                      |            |                                                                         |                                            |
|                   |                                               |                     |                             |            | ALCON .                                                                 |                                            |
| 4                 | Decontaminate                                 |                     | DPW 10ml                    |            |                                                                         |                                            |
| 4                 | Decontaminate                                 |                     | DPW 10ml                    |            | Порто тото ист. б                                                       |                                            |
| 4                 | Decontaminate                                 | 2                   | DPW 10ml                    |            | После того, как буд<br>Save все парам<br>разделе «                      | ут введены<br>етры в<br>Процедура:         |
| 4                 | Decontaminate                                 |                     | DPW 10ml                    |            | После того, как буд<br>Save все парам<br>разделе «<br>нажмите на значок | ут введены<br>етры в<br>Процедура<br>внизу |

## Раздел «MEASURE» (Измерение)

В данном разделе программируется тип измерений и выполнение измерений в дублях теста.

1. Находясьвполе «Assay Parameters Setup Window», нажмитекнопку

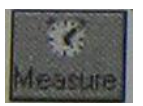

2. Откроется окно со следующими параметрами процедуры

измерения (в зависимости от ранее сделанных установок некоторые поля в данном окне могут быть недоступны для редактирования.

| Name    | Введите название (1-20 знаков). Название должно | FIB TS     |
|---------|-------------------------------------------------|------------|
|         | быть неповторяющимся                            |            |
| Measure | Тип измерений. Нажмите на поле ввода данных     | Mechanical |
| Mode    | , в выпадающем меню со списком типов            |            |
|         | измерений выберите нужный тип и                 |            |
|         | нажмите для подтверждения.                      |            |
|         | Список возможных типов измерений:               |            |

|                                                                                                    | Mechanical-механический способ регистрации          |     |
|----------------------------------------------------------------------------------------------------|-----------------------------------------------------|-----|
|                                                                                                    | сгустка                                             |     |
|                                                                                                    | OpticalClotting-оптический метод регистрации        |     |
|                                                                                                    | сгустка                                             |     |
|                                                                                                    | OpticalDeltaE – измерение разницы оптической        |     |
|                                                                                                    | плотности до и после свертывания                    |     |
|                                                                                                    | Chromogenical – кинетическое измерение с            |     |
|                                                                                                    | хромогенным субстратом                              |     |
|                                                                                                    | MaxSlope – расчет максимального наклона при         |     |
|                                                                                                    | оптических измерениях.                              |     |
| Lag Time                                                                                                    | Установите время задержки (в секундах), после       | 3   |
|                                                                                                    | которого начинается измерение реакции (3-120 сек.). |     |
|                                                                                                    | Лля хромогенных тестов – это время провеления       |     |
|                                                                                                    | первого измерения.                                  |     |
| Timeout                                                                                                    | Установите окончательное время измерения реакции    | 60  |
|                                                                                                    | или максимальное время для хромогенных тестов       |     |
|                                                                                                    | (20-900 сек.). Для хромогенных тестов – это время   |     |
|                                                                                                    | последнего измерения.                               |     |
| Extended                                                                                                    | Максимально возможное время, в течение которого     | 3   |
| Timeout                                                                                                    | регистрируется образование сгустка. Если по         |     |
|                                                                                                    | истечении этого времени не зафиксировано            |     |
|                                                                                                    | образование сгустка (метка «NC»), установите время  |     |
|                                                                                                    | (в секундах) и измерение будет автоматически        |     |
|                                                                                                    | повторяться в том случае, если стоит отметка в поле |     |
|                                                                                                    | «Enable»                                            |     |
| Duplicate                                                                                                    | Установите отметку в поле «Enable» для              | HET |
| -                                                                                                    | выполнения тестов в дублях. Выберите максимально    |     |
|                                                                                                    | допустимое различие повторных измерений (% dev)     |     |
|                                                                                                    | в диапазоне от 3% до 25%. Это значение также        |     |
|                                                                                                    | используется при оценке результатов калибровки.     |     |
| Base Line                                                                                                    | Установка минимальной и максимальной величин        | HET |
|                                                                                                    | при оптической регистрации сгустка (0-2000). Если   |     |
|                                                                                                    | результат выходит за пределы установленных          |     |
|                                                                                                    | значений, измерение является недействительным.      |     |
| Linearly                                                                                                    | Проверка линейности кинетики реакций для            | HET |
| Check                                                                                                    | хромогенных тестов. Скорость реакции в течение      |     |
|                                                                                                    | первой половины измерения сравнивается со           |     |
|                                                                                                    | скоростью реакции в течение второй половины         |     |
|                                                                                                    | измерения. Критерием линейности служит значение     |     |
|                                                                                                    | % dev, которое можно установить в диапазоне от      |     |
|                                                                                                    | 3% до 25%.                                          |     |
| Negative                                                                                                    | При установке метки в этом поле все данные с        | HET |
| Shlamo                                                                                                    | и преобразуются в                                   |     |
| FIB TS                                                                                                    | не ставить, то все                                  |     |
| Contraction of the local division of the local division of the loc | начениями обнуляются.                               |     |
| Macoura Mode                                                                                                    | Sace Line                                           |     |
| Wechanica                                                                                                    |                                                     |     |
| Lao Timo                                                                                                    | 3 sec                                               |     |
| Transi                                                                                                    | 60 sec Linearly Check                               |     |
| Support State                                                                                                    | TENDER Skew                                         |     |
| Extended Type                                                                                                    | Negative Slope                                      |     |
| 🖾 Enchie                                                                                                    | 3 inc III Enclus                                    |     |
| And the other diversion of                                                                                                    |                                                     |     |
|                                                                                                    | 8                                                   |     |
|                                                                                                    |                                                     |     |
| The second second second second second second second second second second second second second second second s                                                                                                    |                                                     |     |
| Exit Save De                                                                                                    | lete Help New Import                                |     |

После того, как будут введены все параметры в разделе «Процедура», нажмите на значок внизу экрана, чтобы сохранить выполненные изменения.

## Раздел «CALIBRATOR» (Калибратор)

В данном разделе программируются параметры калибратора (или референтной плазмы), используемого для построения калибровочной кривой.

1. Находясьвполе «Assay Parameters Setup Window», нажмитекнопку

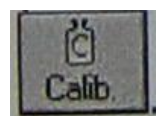

2. Откроется окно со следующими параметрами калибратора.

Введите название

Name

| Trinity                         | Expiries        |
|---------------------------------|-----------------|
| Assigned and<br>Measured Values | 13.02.02        |
| Assey Dit DateTin               | Help New Import |
|                                 | CALIB TS        |
| и значение присваивается        |                 |
| іьно)                           |                 |
|                                 | **              |

| ID Code  | Код. Поле не редактируется значение присваивается                                                                                                    |                         |
|----------|----------------------------------------------------------------------------------------------------|-------------------------|
|          | автоматически                                                                                                    |                         |
| Producer | Производитель (не обязательно)                                                                                                    |                         |
| Lot      | Лот (серия) №                                                                                                    | Из паспорта к<br>набору |
| Expires  | Срок годности. Нажмите я для открытия<br>календаря и клавишами и выберите дату на<br>всплывающем календаре. При истечении срока<br>годности калибратор не сможет быть задействован в<br>работе. | Из паспорта к<br>набору |
| Assay    | Метод. Выберите зеленое поле в этом столбце. Для<br>открытия выпадающего меню нажмите .<br>Выберите из списка нужное название теста.<br>Подтвердите выбор, нажав                                | FIB TS                  |
| Dil      | Степень разведения устанавливается автоматически.<br>Начальное значение по умолчанию равно «0».<br>Значение калибратора автоматически увязывается со                                            |                         |

| значениями показателей, соответствующих            |                                                                                                    |
|----------------------------------------------------|----------------------------------------------------------------------------------------------------|
| разведениям.                                       |                                                                                                    |
| Устанавливается автоматически                      |                                                                                                    |
| Вводится аттестованное значение                    | Из паспорта к                                                                                                    |
| концентрации/активности/МИЧ (из паспорта к         | набору                                                                                                    |
| набору). После выполнения калибровки в данном      |                                                                                                    |
| столбце автоматически появляются соответствующие   |                                                                                                    |
| значения с учетом установленных разведений.        |                                                                                                    |
| Кроме того, измеренные значения для всех вводятся  |                                                                                                    |
| автоматически.                                     |                                                                                                    |
| ВНИМАНИЕ: Изменение присвоенного значения          |                                                                                                    |
| не изменяет расчетные значения                     |                                                                                                    |
| Измеренные значения. Для каждого разведения        |                                                                                                    |
| значения появляются после выполнения калибровки.   |                                                                                                    |
| Значения можно редактировать вручную.              |                                                                                                    |
| Метка о том, что значение редактировалось вручную. |                                                                                                    |
|                                                    | <ul> <li>значениями показателей, соответствующих разведениям.</li> <li>Устанавливается автоматически</li> <li>Вводится аттестованное значение концентрации/активности/МИЧ (из паспорта к набору). После выполнения калибровки в данном столбце автоматически появляются соответствующие значения с учетом установленных разведений.</li> <li>Кроме того, измеренные значения для всех вводятся автоматически.</li> <li>ВНИМАНИЕ: Изменение присвоенного значения не изменяет расчетные значения</li> <li>Измеренные значения. Для каждого разведения значения появляются после выполнения калибровки.</li> <li>Значения можно редактировать вручную.</li> </ul> |

После того, как будут введены все параметры в разделе «Калибратор», нажмите на значок Save

внизу экрана, чтобы сохранить выполненные изменения.

Когда калибратор был использован для запуска теста с заданной степенью разведения, результат (если не помечен красным фоном как неактивный) доступен для построения калибровочной кривой (зеленый фон, указывает на допустимые значения калибровки.

| Mame<br>AT HIG      | Name ID Code<br>AT HIGH AT HIGH#126       |                                     |                |      |
|---------------------|-------------------------------------------|-------------------------------------|----------------|------|
| Assigner<br>Measure | ar<br>d and<br>d Values                   | Lot #<br>126<br>E×pines<br>9/30/200 | 2              |      |
| ADDBY               | Dil DateTime                              | Conc. M                             | leasure edited |      |
| AT                  | 20 1/29/2002 11:09.30                     | 6.1                                 | 907            |      |
| AT                  | 0 1/29/2002 12:07:46                      |                                     | 2274           |      |
| 141                 | 2 1/23/2002 12:00:10                      |                                     |                | 1.53 |
| AT                  | 4 1/29/2002 12:00:01                      | 315                                 | 7946           |      |
| AT                  | 20 1/29/2002 12:00 55                     | 6.9                                 | 1004.2         |      |
| AT                  | 0 1/29/2002 12:20 42                      | 126                                 | 356.8          |      |
| AT                  | 2 1/29/2002 12:21:00                      | 63                                  | 608.2          |      |
| AT                  | 4 1/29/2002 12:22:27                      | 31.5                                | 014.2          |      |
| AT                  | 26 1/29/2002 12:22:51                     | 6.3                                 | 1005.3         | -    |
| Edited<br>Exit S    | un 1/17/2002 8:09 11 A<br>eve Doleta Help | M by Ellen F<br>New Impo            | Rytan<br>ht    |      |

## Раздел «CURVE» (Калибровочная кривая)

В данном разделе программируются параметры калибровочной кривой.

Находясьвполе «Assay Parameters Setup Window», нажмитекнопку.

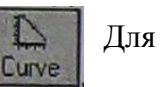

создания новой калибровочной кривой нажмите на

New значок

Для открытия выпадающего меню нажмите Выберите из списка нужное название теста. Подтвердите

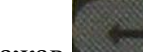

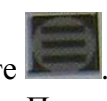

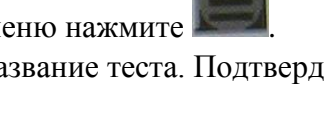

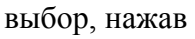

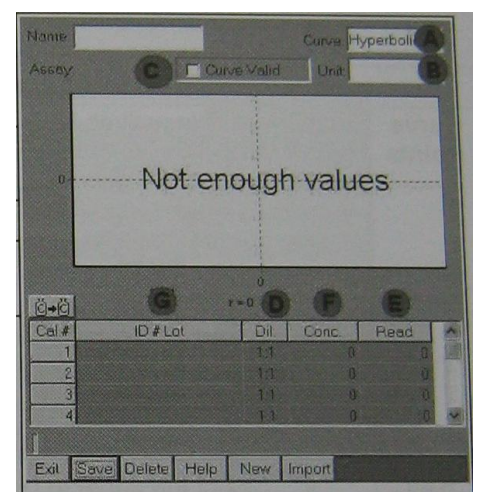

Откроется окно со следующими параметрами калибровочной кривой.

| Name                       | Название                                                                                                    | FIB TS   |
|----------------------------|----------------------------------------------------------------------------------------------------|----------|
| Curve Type                 | Тип кривой экстраполяции (выберите из выпадающего                                                              | Log/Log  |
|                            | Log/Lin, Ldt/Log                                                                                               |          |
| Assay                      | Метод измерений (вводится автоматически)                                                                       |          |
| Measuring<br>unit <b>B</b> | Единицы измерения выберите из выпадающего списка,<br>нажав                                                     | G/L      |
| Curve valid                | Подтверждение правильности кривой. После проверки                                                              | V        |
| C                          | результатов проведенной калибровки следует поставить                                                           |          |
|                            | метку 🖾, чтобы кривая использовалась в расчете                                                                 |          |
|                            | окончательного результата. В случае, когда кривые                                                              |          |
|                            | недействительны, результаты представляются в виде                                                              |          |
|                            | нераспознанных значений, появляется отметка (флаг) «М».                                                        |          |
| Calibrator                 | Введите название калибратора или выберите из                                                                   | CALIB TS |
| Selection G                | выпадающего списка, нажав                                                                                      |          |
| Dilution                   | Нажмите по полю в этом столбце, введите нужное число,                                                          |          |
| Rate <b>D</b>              | соответствующее значению калибратора (0=1:1, 2=1:2, 4=1:4, 10=1:10)                                            |          |
| Conc. <b>F</b>             | Концентрация. Автоматически устанавливается исходя из<br>значения, введенного ранее в разделе «Калибратор» 1:1 |          |
| Read <b>E</b>              | Результат. Автоматически устанавливается после выполнения калибровки                                           |          |
| r=                         | Анализатор рассчитывает коэффициент корреляции                                                                 |          |
|                            | калибровочной кривой. Если выбрано измерение показателя                                                        |          |
|                            | МНО, то этот показатель будет отображаться рядом с                                                             |          |
|                            | уровнем корреляции «r=».                                                                                       |          |

После того, как будут введены все параметры в разделе «Калибровочная кривая», нажмите Save на значок внизу экрана, чтобы сохранить выполненные изменения.

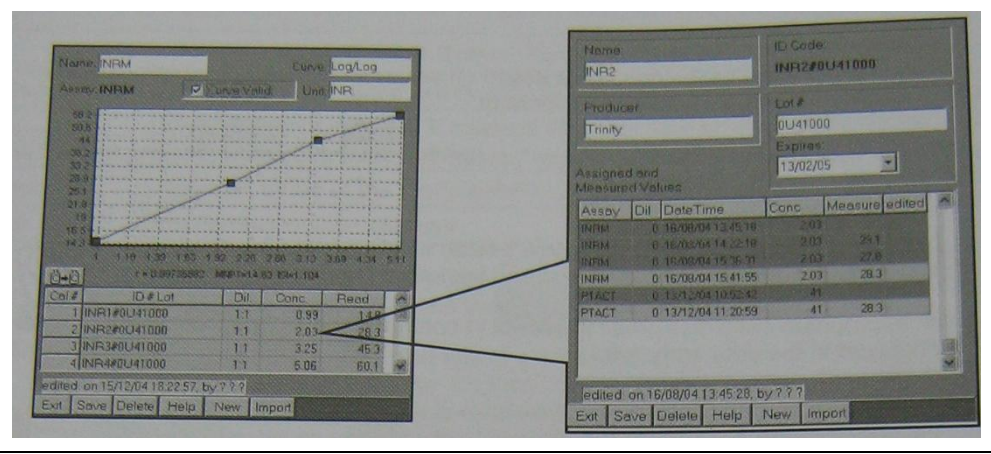

| Области параметров при отображении калибровочной кривой |                                                                  |  |
|---------------------------------------------------------|------------------------------------------------------------------|--|
| Curve Points                                            | В этом примере, значения были получены для теста и определенного |  |
|                                                         | сочетания калибровки/разведения.                                 |  |
|                                                         | Когда значения отображаются, значение точки кривой может быть    |  |
|                                                         | отредактировано путем изменения измеренного значения для         |  |
|                                                         | конкретного разбавления в разделе«Калибровка».                   |  |
|                                                         | Следующие шаги по протоколе, используются для изменения значения |  |

|                   | • Нажать                                                                                                    |
|-------------------|----------------------------------------------------------------------------------------------------|
|                   | <ul> <li>Выберите соответствующий калибратор</li> </ul>                                                                       |
|                   | • Выберите значение, которое будет редактироваться                                                                            |
|                   | <ul> <li>Удалите текущее значение и введите новое</li> <li>Подтвердите ввод нажатием затем затем.</li> </ul>                  |
|                   | • Выберите редактируемую кривую                                                                                               |
|                   | <ul> <li>Выберите позицию разбавления, которая будет отредактирована</li> <li>Нажмите полтверждения редактирования</li> </ul> |
|                   | Когла точка изменена, кривая автоматически становится                                                                         |
|                   | недействительной. Чтобы восстановить активность кривой, необходимо изменить П на .                                            |
| ä•ä               | При нажатии текущий калибратор будет удален. Программа предложит выбрать новый калибратор.                                    |
| LICCHE TOTO VAV ( | X $X$ $X$ $X$ $X$ $X$ $X$ $X$ $X$ $X$                                                                                         |

После того, как будут введены все параметры в разделе «Калибровочная кривая», нажмите ва значок внизу экрана, чтобы сохранить выполненные изменения.

## Раздел «CALCULATE» (Расчет)

Calc

В данном разделе программируются параметры расчетных тестов. Для расчета конечного результата можно использовать результаты других тестов (до 4). Находясь в окне ввода и

редактирования параметров «AssayParametersSetupWindow» нажмите на значок Появится поле «Calculate».

| Narne<br>INRO Calculati<br>Expression<br>(A/14.3)^1.09 | on Measure Unit |       |  |
|--------------------------------------------------------|-----------------|-------|--|
|                                                        |                 | 16.00 |  |
| Ð                                                      |                 |       |  |
| 2                                                      |                 |       |  |
|                                                        |                 |       |  |
| Test                                                   | Result          |       |  |

Заполните следующие поля:

| Области параметров при расчете |                                                               |         |
|--------------------------------|---------------------------------------------------------------|---------|
| Name                           | Название                                                      |         |
| Expression                     | Введите алгебраическую формулу расчета с использованием Скопи |         |
|                                | параметров в полях A, B, Cи D. Можно использовать любую       | йте     |
|                                | комбинацию алфавитных, цифровых и символьных клавиш.          | формулу |

|                  | На виртуальной клавиатуре выберите , если надо<br>ввести символ.<br>На виртуальной клавиатуре выберите , если надо<br>ввести число.<br>На виртуальной клавиатуре выберите , если надо<br>ввести букву.                                                                                                    | расчета<br>из этого<br>раздела<br>тест-<br>протоко<br>ла<br>произво<br>дителя |
|------------------|----------------------------------------------------------------------------------------------------|-------------------------------------------------------------------------------|
| A<br>B<br>C<br>D | Выберите тест, результат которого используется в качестве<br>переменной в формуле из выпадающего списка, нажав .<br>Чтобы отменить выделение, нажмите .<br>С правой стороны от поля выбора теста находится поле для<br>ввода примера значения<br>Введенное значение будет использоваться для проверки<br>достоверности программируемой формулы |                                                                               |
| [ Test ]         | Если справа от поля теста был введен пример значения, то при нажатии на кнопку TESTв поле RESULTпоявится результат расчета. Таким образом можно проверить работоспособность формулы.                                                                                                    |                                                                               |
| RESULT           | Поле для результата расчета.                                                                                                    |                                                                               |

После того, как будут введены все параметры, нажмите на значок внизу экрана, чтобы Save сохранить выполненные изменения.

## Раздел «VALIDATE» (Подтверждение значений)

В данном разделе программируются диапазоны нормальных, критических значений и критерии повтора тестов.

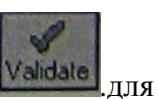

Находясь в окне ввода и редактирования параметров, нажмите на значок *Validate*.для отображения раздела.

Введите соответствующую информацию в поля раздела.

| Name         | Название |                                                               |
|--------------|----------|---------------------------------------------------------------|
|              | Result<  | Нижняя граница нормального диапазона значений                 |
| Flag         | Low      | Если отметить, то в рабочем журнале при низком результате     |
| LOW          | Check    | появится метка L                                              |
|              | Box      |                                                               |
|              | 100      | Если нажать, то в рабочем журнале при низком результате будет |
|              | 3        | только метка, без числового значения. Нажатие ведет также к   |
|              |          | переносу значения из поля Result<в поле рядом с кнопкой S.    |
|              | Result>  | Верхняя граница нормального диапазона значений                |
| Flag<br>HIGH | High     | Если отметить, то в рабочем журнале при низком результате     |
|              | Check    | появится метка Н.                                             |
|              | Box      |                                                               |

|           | 15.000   | Если нажать, то в рабочем журнале при высоком результате       |
|-----------|----------|----------------------------------------------------------------|
|           | 3        | будет только метка, без числового значения. Нажатие ведет      |
|           | NU. TRUE | также к переносу значения из поля Result<в поле рядом с        |
|           |          | кнопкой S.                                                     |
|           | Result<  | Нижняя граница диапазона критических значений                  |
|           | Panic    | Если отметить, то в рабочем журнале при критическом            |
| Flag      | Low      | результате появится метка !                                    |
| PANIC     | Check    |                                                                |
|           | Box      |                                                                |
|           | -        | Если нажать, то в рабочем журнале при высоком результате       |
|           | 0        | будет только метка, без числового значения. Нажатие ведет      |
|           |          | также к переносу значения из поля Result<в поле рядом с        |
|           | -        | кнопкой S.                                                     |
|           | Result>  | Верхняя граница диапазона критических значений                 |
|           | Panic    | Если отметить, то в рабочем журнале при критическом            |
|           | High     | результате появится метка!                                     |
|           | Check    |                                                                |
|           | Box      |                                                                |
|           | C)       | Если нажать, то в рабочем журнале при высоком результате       |
|           | 9        | оудет только метка, без числового значения. Нажатие ведет      |
|           |          | также к переносу значения из поля Result<в поле рядом с        |
|           | NT       | кнопкой S.                                                     |
| NG        | None     | Отсутствие сгустка не оценивается никак                        |
| NC        | Low      | Отсутствие сгустка оценивается как низкий результат (метка L)  |
|           | High     | Отсутствие сгустка оценивается как высокии результат (метка H) |
| (NOCLOI   | Panic    | Отсутствие сгустка оценивается как критическии результат       |
|           |          | (метка !)                                                      |
| сгустка)  |          |                                                                |
|           | Result   | Повторять тест, если низкий результат                          |
|           | Low      |                                                                |
| Repeat if | Result   | Повторять тест, если высокий результат                         |
| .1        | High     |                                                                |
|           | Result   | Повторять тест, если критический результат                     |
|           | Panic    |                                                                |
|           | NC Flag  | Повторять тест, если не обнаружено сгустка                     |
|           | Dup Flag | Повторять тест, если недопустимый разброс значений в дубле     |
|           | Lin Flag | Повторять тест, если ошибка линейности                         |
|           | Never    | Никогда не валидировать (валидировать – отмечать как верный)   |
|           |          | результат. В этом случае автоматически невозможно              |
| Auto      |          | распечатать. Их необходимо валидировать вручную.               |
| Validate  | Always   | Всегда валидировать. Эта настройка рекомендуется для ЛИС.      |
|           |          | Следует помнить, что повторные результаты невозможно           |
|           |          | валидировать.                                                  |
|           | NotLow   | Валидировать, кроме низких результатов                         |
|           | NotHigh  | Валидировать, кроме высоких результатов                        |
|           | NotPanic | Валидировать, кроме критических результатов                    |
|           | NotNC    | Валидировать, кроме отсутствия сгустка                         |

| (dame)                                             | FIB TS                                                 |                           |                         |                                            |     |
|----------------------------------------------------|--------------------------------------------------------|---------------------------|-------------------------|--------------------------------------------|-----|
| Low                                                | Result «                                               | 0.90                      | 17 Flag                 | -                                          | s   |
| High                                               | Result >                                               | 4.50                      | ₽ Flag                  | 1                                          | S   |
|                                                    | Result «                                               | 0.45                      | 🖓 Flag                  | <0.45                                      | Is  |
| Panic                                              | Result >                                               | 9.00                      | I⊽ Flag                 | >9.00                                      | Is  |
| Repeat if                                          |                                                        |                           |                         |                                            |     |
| Repeat<br>FRe                                      | i if<br>isult Low                                      | Result                    | ligh F                  | Result Pe                                  | nic |
| Repeat<br>F Re                                     | i if<br>isult Low<br>Flag                              | IF Result I<br>IF Dup Fle | ligh F<br>ig F          | Result Pa<br>Lin Flag                      | nic |
| Repeat<br>F Re<br>F NO<br>Auto Vo<br>C ner<br>C No | r if<br>isult Low<br>Flag<br>alidate<br>ver<br>it High | C Not Par                 | High F<br>ig F<br>nic C | Result Pa<br>Lin Flag<br>Not Low<br>Not NC | mic |

После того, как будут введены все параметры,

Кауе нажмите на значок внизу экрана, чтобы сохранить выполненные изменения.

## Раздел «REFLEXIVE» (Рефлексные тесты)

В данном разделе программируются параметры рефлексных тестов. Такие тесты программируются для уточнения результата при выходе показателя теста за пределы, установленные пользователем. Можно запрограммировать до 3-х дополнительных тестов в рефлексном тесте.

Применяются следующие правила:

Если установлены отметки «М»или «а», рефлексные тесты не запускаются.

Если установлена отметка «N», все другие отметки не работают.

Отметки «Н»и«L» оцениваются наряду с отметкой «!».

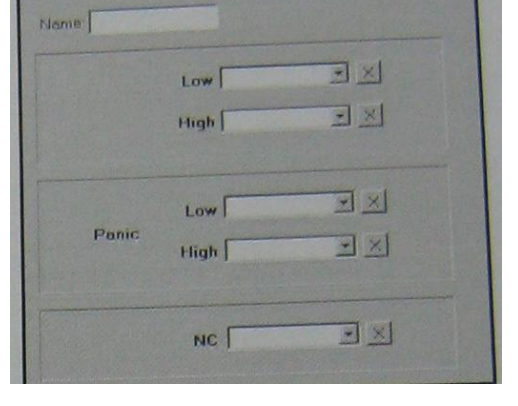

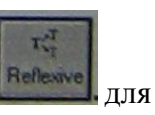

Находясь в окне ввода и редактирования параметров, нажмите кнопку отображения раздела.

| Name                                                                                            | Название                                                                                                    | теста                                                                                                    |  |
|-------------------------------------------------------------------------------------------------|----------------------------------------------------------------------------------------------------|----------------------------------------------------------------------------------------------------|--|
| Low                                                                                             | Нажав на , выберите тест, который будет выполняться в случае низкого результата. Чтобы отменить выбор – нажмите на  |                                                                                                    |  |
| High                                                                                            | Нажав на , выберите тест, который будет выполняться в случае высокого результата. Чтобы отменить выбор – нажмите на |                                                                                                    |  |
| Low Нажав на , выберите тест, который будет вып случае критически низкого результата. Чтобы отм |                                                                                                    | Нажав на . выберите тест, который будет выполняться в случае критически низкого результата. Чтобы отменить |  |

| Panic |           | выбор – нажмите на 🔝.                                  |
|-------|-----------|--------------------------------------------------------|
|       | High      | Нажав на 🔙, выберите тест, который будет выполняться в |
|       | 8-        | случае критически высокого результата. Чтобы отменить  |
|       | Нажар на  | выберите тест, который булет в шолияться в слушае      |
| NC    | отсутстви | я сгустка. Чтобы отменить выбор – нажмите на           |
|       |           | ت <u>۱</u>                                             |

После того, как будут введены все параметры, нажмите на значок внизу экрана, чтобы Sever сохранить выполненные изменения.

## Раздел «TITLE» (Название)

Этот раздел назначает имя и коды к тесту, и используется, чтобы определить, будут ли результаты будут доведены до LIS.

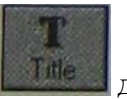

Находясь в окне ввода и редактирования параметров, нажмите кнопку **сложения** для отображения раздела.При нажатии значка «New» вся информация в окне будет удалена, Откроется окно с полями для заполнения.

| -                |                                                                                 |  |  |
|------------------|---------------------------------------------------------------------------------|--|--|
|                  | Название теста для рабочего журнала и архива. Эта запись будет                  |  |  |
| <u>I</u> nt.Code | автоматически отображена в областях ввода данных "Code", "OrderCode" и          |  |  |
|                  | "ResultCode", если они не были уже заполнены.                                   |  |  |
| <u>C</u> ode     | Укороченное название теста, отображаемое в распечатке отчета исходных           |  |  |
|                  | результатов, в меню «Архив проб» и т.п.                                         |  |  |
| <b>E</b> xtended | Расширенное название – отображается в отчете пациента.                          |  |  |
| Name             |                                                                                 |  |  |
| Normal           | Диапазон нормальных значений – для отчета пациента.                             |  |  |
| Range            |                                                                                 |  |  |
|                  | <b>Public</b> (доступный для обозрения) – тест будет отражен в архиве и ЛИС, в  |  |  |
|                  | «ResultList»                                                                    |  |  |
| Scope            | <b><u>H</u>idden</b> (скрытый) – результаты теста не могут быть экспортированы. |  |  |
|                  | Такой режим полезен, когда тест требует дополнительной обработки или            |  |  |
|                  | дифференциального анализа. Например, у тестов на определение                    |  |  |
|                  | активности протеина С и волчаночного антикоагулянта можно                       |  |  |
|                  | активировать эту опцию                                                          |  |  |
| Host             | <b>OrderCode</b> – для запроса выполнения теста со стороны ЛИС                  |  |  |
|                  | <b><u>R</u>esultCode</b> – для запроса прибора в ЛИС                            |  |  |

| FIB TS                                | Code:<br>FIB TS          |  |  |  |
|---------------------------------------|--------------------------|--|--|--|
| Extended Name                         |                          |  |  |  |
| Normal Range (Text).<br>2.0 - 4.0 g/l |                          |  |  |  |
| Scope                                 | Host<br>DiderCode FIB TS |  |  |  |
| • Hidden                              | Presult Code FIB TS      |  |  |  |

После того, как будут введены все параметры, нажмите на значок внизу экрана, чтобы сохранить выполненные изменения.

## Протокол адаптации набора реагентов «Тромбо -ТЕСТ» производства ООО фирмы «Технология-Стандарт» для автоматического коагулометра «DestinyPlus»

#### Редактирование параметров и создание новых тестов

Редактирование и программирование тестов выполняется из окна 9 основного меню

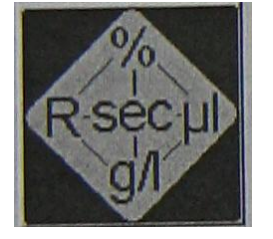

После нажатия на этот значок откроется окно, в левой верхней части которого представлен список запрограммированных методов. Перемещение по списку осуществляется так же, как в проводнике WINDOWS. В каждой папке с названием теста содержатся вложенные папки, в которых можно ввести или отредактировать определенные разделы параметров. Содержимое каждой папки отражается в правой части окна.

| Remove from tree<br>The<br>SYSTEM<br>TPTM<br>TPTM<br>TPTM<br>TAT<br>TOD<br>Cove<br>Cove<br>Cove<br>Cove<br>Cove<br>Cove<br>Cove<br>Cove | Select a componentlype    | Remove from tree | T<br>Title<br>Validate<br>atta<br>Calc:<br>Calc:<br>Calc:<br>Calib.<br>Calib.<br>Calib.<br>Calib.<br>Calib.<br>Calib.<br>Calib.<br>Calib.<br>Calib.<br>Calib.<br>Calib.<br>Calc:<br>Measure<br>Stat.<br>Proc. |
|----------------------------------------------------------------------------------------------------|---------------------------|------------------|----------------------------------------------------------------------------------------------------|
|                                                                                                    | Evit Save Delete Help New |                  |                                                                                                    |
|                                                                                                    |                           |                  | <b>T</b> PTACT<br><b>T</b> INRM<br><b>T</b> PTT<br><b>T</b> FIB<br><b>T</b> TT<br><b>T</b> AT<br><b>T</b> DD<br><b>T</b> FDII<br><b>T</b> FDVII                                                               |

| Название | Назначение разделов                                              |
|----------|------------------------------------------------------------------|
| Title    | Название и код методики                                          |
| Validate | Повторное выполнение тестов. Максимальные и минимальные значения |
| Calc.    | Расчет результата                                                |

| Curve   | Просмотр, редактирование, подтверждение калибровочного графика |
|---------|----------------------------------------------------------------|
| Calib.  | Ввод и редактирование значений калибраторов                    |
| Measure | Выбор типа измерений и назначение измерений                    |
| Proc.   | Пошаговое описание процедуры измерения                         |
| Reag.   | Параметры реагентов                                            |

#### Правила программирования новой методики

Параметры методики состоят из комбинации нескольких разделов параметров

Каждый раздел параметров программируется отдельно, затем интегрируется в общую последовательность.

Программирование начинается созданием записи и ввода параметров в paзделе «Reagents» (реагенты) и заканчивается paзделом «Title» (название

Один и тот же раздел можно использовать при создании нескольких методик

Интегрирование отдельных разделов в общую последовательность начинается с раздела «Title» и заканчивается разделом «Reagents». Некоторые разделы переносятся автоматически (например, раздел «Calibrators» переносится с разделом «Curve», раздел «Reagents» переносится вместе с разделом «Procedure»)

Для начала интегрирования разделов нажмите на значок SYSTEM в верхнем левом углу экрана. Нажмите на значок ADD в верхней строке окна. Затем нажмите на значок раздела TITLE в столбце из 9 значков. В левой нижней части экрана выберите название теста и нажмите по нему 2 раза. Выбранное название должно скопироваться в список тестов сверху. Нажмите на значок с названием нового теста (оно должно выделиться), нажмите на значок ADD, затем нажмите на значок VALIDATE в столбце из 9 значков. В левой нижней части экрана выберите нужное название раздела VALIDATE и нажмите по нему 2 раза. Выбранные раздела VALIDATE и нажмите по нему 2 раза. Выбранный раздел должен скопироваться в папку с выбранным названием теста - прикрепиться к ранее скопированному TITLE. Таким же образом (нажать на последний раздел в методике слева, ADD, значок раздела, название раздела 2 раза), процедура интегрирования в единую методику последовательно повторяется для всх разделов сверху вниз.

С помощью указателей «вверх» «вниз», расположенных над папкой SYSTEM, можно перемещать названия методик внутри списка. Перед этим необходимо нажать указателем на методику, чтобы она выделилась цветом. Последовательность теста в рабочем журнале будет соответствовать последовательности методик в данном списке.

## Раздел «REAGENTS» (Реагенты)

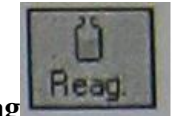

Находясь в окне ввода и редактирования параметров, нажмите на значок **Reag** Откроется окно со следующими параметрами реагентов (для заполнения).

| Name     | Название реагента                 | TT TS         | DPW           |
|----------|-----------------------------------|---------------|---------------|
| Lot #    | Лот №                             | Из паспорта к | Из паспорта к |
|          |                                   | набору        | набору        |
| Producer | Производитель (не обязательно)    | TS            | Trnity        |
| Expires  | Срок годности (для ввода выберите | Из паспорта к | Из паспорта к |

|            | дату на всплывающем календаре)                      | набору          | набору          |
|------------|-----------------------------------------------------|-----------------|-----------------|
| Barcode    | Расшифровка штрих-кода                              |                 |                 |
| Stability  | Стабильность на борту анализатора.                  | Из инструкции к | Из инструкции к |
|            | Выберите «дни» или «часы», затем                    | набору          | набору          |
|            | значение. Срок отсчитывается с                      | 1.2             | 10              |
|            | момента первой загрузки реагента                    |                 |                 |
| Туре       | Тип реагента. Выберите из                           | Starter         | Cleaner         |
|            | выпадающего списка категорию                        |                 |                 |
|            | реагента                                            |                 |                 |
|            | GenericReagent- без определения                     |                 |                 |
|            | категории                                           |                 |                 |
|            | <b>Buffer</b> – буфер (или раствор для              |                 |                 |
|            | разведения)                                         |                 |                 |
|            | Plasma– если в качестве реагента                    |                 |                 |
|            | используется плазма, дефицитная                     |                 |                 |
|            | по какому-либо фактору или РНП                      |                 |                 |
|            | Starter – стартовый реагент                         |                 |                 |
|            | Cleaner– раствор для                                |                 |                 |
|            | деконтаминации зонда                                |                 |                 |
|            | <b>SystemBuffer</b> – системный буфер.              |                 |                 |
|            | Используется в том случае, когда                    |                 |                 |
|            | требуется разведение проб, не                       |                 |                 |
|            | заданное в разделе « <b>Procedure</b> ».            |                 |                 |
|            | Например, при последовательном                      |                 |                 |
|            | разведении проб или калибраторов                    |                 |                 |
| Wash       | Количество циклов промывки после                    | 4               | 8               |
| <b>D</b> : | добавления данного реагента (1-10)                  |                 |                 |
| Requires   | Гребуется позиция с                                 | HET             | HET             |
| Stirring   | перемешиванием реагента.                            |                 |                 |
|            | Проверьте, чтооы реагент оыл                        |                 |                 |
|            | установлен в позицию с                              |                 |                 |
| Min        | перемешиванием                                      | 400             | 400             |
| Min.       | минимальный объем реагента,                         | 400             | 400             |
| volume     | оставшегося на оорту анализатора,                   |                 |                 |
|            | при котором еще можно выполнять                     |                 |                 |
| Mox        | Данную методику<br>Маканали и и боблом разранта или | 10.000          | 10.000          |
| Wax.       | максимальный объем реагента или                     | 10 000          | 10 000          |
| Volume     | флакона с реагентом                                 |                 |                 |
| Diameter   | Внутренний циаметр флакона с                        | Измерить        | Измерить        |
| Diameter   | реагентом (используется при                         | самостоятельно  | самостоятельно  |
|            | расчете остатка реагента)                           |                 | Cumoeronicipiio |
| Bottom     | Чиспо                                               | Измерить        | Измерить        |
| Dottoin    | COOTBETCTBVIO                                       | самостоятельно  | самостоятельно  |
|            | and press OK                                        |                 |                 |
|            | количеству                                          |                 |                 |
|            | шагов при                                           |                 |                 |
|            | перемещении зонда по оси Z до лна                   |                 |                 |
|            | флакона с реагентом (используется                   |                 |                 |
|            | при расчете остатка реагента).                      |                 |                 |
|            | Чтобы выполнить калибровку                          |                 |                 |
|            | вертикального перемещения зонла.                    |                 |                 |
|            | нажмите на значок с изображением                    |                 |                 |

| линейки, снимите пластиковую      |  |
|-----------------------------------|--|
| крышку анализатора, вручную       |  |
| переместите зонд к выбранной      |  |
| позиции с флаконом, который       |  |
| хотите откалибровать и опустите   |  |
| его до дна флакона. Нажмите на    |  |
| значок ОК на экране монитора.     |  |
| После этого в окне Bottom         |  |
| появится число шагов,             |  |
| соответствующее перемещению       |  |
| зонда до дна флакона. Для позиций |  |
| реагентов, не требующих           |  |
| перемешивания, введите в данное   |  |
| окно число, меньшее на 100, чем   |  |
| получилось при измерении. Для     |  |
| позиций с перемешиванием введите  |  |
| число, меньшее на 300.            |  |
| Пример: если в результате         |  |
| измерения получилось 4200, то для |  |
| позиций без перемешивания         |  |
| вводится 4100, а с перемешиванием |  |
| 3900.                             |  |

| Name.<br>TT TS          | Lot<br>502043                                        | Name.                 | Lot.<br>502043                          |
|-------------------------|------------------------------------------------------|-----------------------|-----------------------------------------|
| Producer.<br>TS         | Expires:<br>31/12/2019 In Allow use after expiration | Producer.<br>TS       | Expires:<br>31/12/2019                  |
| Barcode;                | Stability (r day(s)                                  | Barcode:              | Stability. (* day(s)<br>30 1 (* hour(s) |
| Type: Wash<br>Starter 4 | Requires Stirring                                    | Type: Wash<br>Cleaner | C Requires Stirring                     |
| Min Volume Mox Volume   | Olometer Bottom:                                     | Min Volume Max Volume | Diameter Bottom Luuu                    |
| Exit Save Delete Help   | New Import                                           | Exit Save Delete Help | New Import                              |

После того, как будут введены все параметры в разделе реагенты, нажмите на значок **Save**внизу экрана, чтобы сохранить выполненные изменения.

## Раздел «PROCEDURE» (Процедура)

В данном разделе программируется последовательность пипетирования и инкубации в процессе выполнения теста

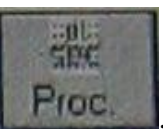

Находясь в окне ввода и редактирования параметров, нажмите на значок Ргос.

Откроется окно со следующими параметрами процедур выполнения (для заполнения).

| Start I | ate 60 seconds<br>Visasure adding | 100µI Th | romboMax HS    | 9      |
|---------|-----------------------------------|----------|----------------|--------|
| Step    | Action                            | Vall     | Reagent/Butler | Val II |
| 1       | Sample                            | 50       |                |        |
| 2       | Incubate                          | 60       |                |        |
| 3       | Start Measure                     | 100      | ThromboMax HS  |        |
| B       | 0                                 | 0        | -              | E      |
|         |                                   |          |                |        |
|         |                                   |          |                |        |

| Summary      | Краткое соде                                                                                                    | ржание процедур                                                                                                    | ы. Если    | текст на зеленом фон       | не – процедура    |  |
|--------------|----------------------------------------------------------------------------------------------------|----------------------------------------------------------------------------------------------------|------------|----------------------------|-------------------|--|
| (A)          | введена прави                                                                                                    | ильно, на красно                                                                                                    | м – есть с | ошибки. Текст вводи        | гся автоматически |  |
|              | при программ                                                                                                    | ировании проце,                                                                                                    | дуры.      |                            |                   |  |
| Step (B)     | Порядок вып                                                                                                    | олнения процеду                                                                                                    | ры         |                            |                   |  |
| Action       | Действие. Нажмите на поле ввода данных – откроется                                                                                                    |                                                                                                    |            |                            |                   |  |
| ( <b>C</b> ) | выпадающее меню со списком возможных действий.                                                                                                    |                                                                                                    |            |                            |                   |  |
|              | Выберите ну                                                                                                    | Выберите нужное действие и нажмите клавишу ввода<br>Pecontaminate<br>Incubate<br>Mix<br>Predilute<br>Sample<br>Start Measure |            |                            |                   |  |
|              | Список возмо                                                                                                    | жных действий                                                                                                    | лля шага   | 1:                         |                   |  |
|              | Sample – доз                                                                                                    | ирование пробы.                                                                                                    |            |                            |                   |  |
|              | В столбце Va                                                                                                    | <b>II</b> (D) вводится о                                                                                                    | бъем про   | бы                         |                   |  |
|              | Step                                                                                                    | Action                                                                                                    | Val        | Reagent /Buffer            | Val II            |  |
|              | 1                                                                                                    | Sample                                                                                                    | 50         |                            |                   |  |
|              | Если в столоце <b>Reagent/Buffer</b> (E) ввести название реагента или буфера, он будет дозирован вместе с пробой в объеме <b>ValII</b> (разведение в одну стадию). |                                                                                                    |            |                            |                   |  |
|              | Step                                                                                                    | Action                                                                                                    | Val I      | Reagent /Buffer            | Val II            |  |
|              | 1                                                                                                    | Sample                                                                                                    | 10         | Imidazole Buffer           | 90                |  |
|              | Примечание: соотношение объема лилюента к разволимому                                                                                                    |                                                                                                    |            |                            |                   |  |
|              | образцу(Vall                                                                                                    | I/ValI) должно б                                                                                                    | быть цел   | ым числом                  | v                 |  |
|              | ValI=5, ValII                                                                                                    | =10 - соотношен                                                                                                    | ие объем   | иов =2 – приемлемы         | ій результат      |  |
|              | ValI=3, ValII                                                                                                    | =10 - соотношен                                                                                                    | ие объем   | лов =3,33 – неприем        | лемый результат   |  |
|              | <b>Predilute</b> – пр                                                                                                    | едварительное ра                                                                                                    | азведение  | е.В столбцеVallвводи       | ится объем        |  |
|              | <u>разведенной</u>                                                                                                    | <b>пробы</b> , который                                                                                                    | вноситс    | я в реакционную яче        | йку. В колонке    |  |
|              | Reagent/Buff                                                                                                    | er (Е) вносится <u>н</u>                                                                                                    | азвание    | <u>дилюента</u> , использу | емого для         |  |
|              | предразведен                                                                                                    | ия. В столбце Va                                                                                                    | Швводи     | гся <u>значение (кратн</u> | ость) требуемого  |  |
|              | <u>разведения</u> .                                                                                                    |                                                                                                    |            |                            | J                 |  |
|              | ***Более под                                                                                                    | робную информ                                                                                                    | ацию по    | этому пункту см. п         | осле этой         |  |
| 1            | таблицы                                                                                                    |                                                                                                    |            |                            |                   |  |

| Step                                                                                              | Action                                                                                                 | Vall                                               | Reagent /Buffer                                                                                                    | Val II                                 |
|---------------------------------------------------------------------------------------------------|----------------------------------------------------------------------------------------------------|----------------------------------------------------|----------------------------------------------------------------------------------------------------|----------------------------------------|
| 1                                                                                                 | Predilute                                                                                              | 50                                                 | Saline                                                                                                    | 15                                     |
| Список возмо:<br>Incubate – Ин                                                                    | жных действий <u>дл</u><br>кубирование. В ко                                                           | <b>я шагов</b><br>лонке V                          | <u>2-8</u> .<br><b>all</b> вводится время инкуба                                                                                 | ции (сек.)                             |
| Step                                                                                              | Action                                                                                                 | Vall                                               | Reagent /Buffer                                                                                                    | Val II                                 |
| 2 – 8                                                                                             | Incubate                                                                                               | 60                                                 |                                                                                                    |                                        |
| AddReagent –<br>название реаго<br>(мкл).                                                          | Добавление реаге<br>ента (из выпадаюц                                                                  | нта. В ст<br>цего спис                             | солбце <b>Reagent/Buffer</b> вво<br>ска), в столбце <b>Vall</b> – его с                                                          | дится<br>объем                         |
| Step                                                                                              | Action                                                                                                 | Val I                                              | Reagent /Buffer                                                                                                    | Val II                                 |
| 2 - 8                                                                                             | Add Reagent                                                                                            | 50                                                 | Alexin HS                                                                                                    |                                        |
| Decontaminat<br>название обез                                                                     | е – обеззараживан<br>зараживающего ре                                                                  | ие зонда<br>агента (и                              | . В столбце <b>Reagent/Buffe</b><br>из выпадающего списка).                                                                      | <b>г</b> вводится                      |
| 2 - 9                                                                                             | Decontaminate                                                                                          | Vari                                               | Reagent /Buffer                                                                                                    | Val II                                 |
| President in the second statement of the second second                                            |                                                                                                    |                                                    |                                                                                                    |                                        |
| StartMeasure<br>вводится назв<br>Vall– его объе                                                   | (шаги 2-9) – Запусн<br>ание стартового ре<br>ем (мкл).                                                 | к измере<br>сагента (1                             | ний. В столбце <b>Reagent/В</b><br>из выпадающего списка), н                                                                     | uffer<br>з столбце                     |
| StartMeasured<br>вводится назв<br>ValI– его объе<br>Step                                          | (шаги 2-9) – Запусн<br>ание стартового ре<br>ем (мкл).<br>Action                                       | к измере<br>сагента (п<br>Val I                    | ний. В столбце <b>Reagent/В</b><br>из выпадающего списка), н<br>Reagent /Buffer                                                  | uffer<br>з столбце                     |
| StartMeasure           вводится назв.           ValI– его объе           Step           2 – 9     | (шаги 2-9) – Запусн<br>ание стартового ре<br>ем (мкл).<br>Action<br>Start Measure                      | к измере<br>агента (1<br>Val I<br>50               | ний. В столбце <b>Reagent/В</b><br>из выпадающего списка), н<br>Reagent /Buffer<br>Calcium Chloride                              | uffer<br>з столбце<br>Val II           |
| <br>StartMeasure           вводится назв.           ValI- его объе           Step           2 - 9 | (шаги 2-9) – Запусн<br>ание стартового ре<br>ем (мкл).<br>Асtion<br>Start Measure<br>ствие и нажмите н | к измере<br>сагента (1<br>Val I<br>50<br>а этот зн | ний. В столбце <b>Reagent/В</b><br>из выпадающего списка), н<br>Reagent /Buffer<br>Calcium Chloride<br>ачок для удаления из прог | uffer<br>з столбце<br>Val II<br>цедуры |

| Name: TT TS<br>Dispense 75µl of sample<br>Incubate 60 seconds<br>Start Measure adding 75µl TT TS<br>Decontaminate with DPW 10ml |               |        |                |         |  |
|----------------------------------------------------------------------------------------------------|---------------|--------|----------------|---------|--|
| Step                                                                                                    | Action        | Val. I | Reagent/Buffer | Val. II |  |
| 1                                                                                                    | Sample        | 75     |                |         |  |
| 2                                                                                                    | Incubate      | 120    |                |         |  |
| 3                                                                                                    | Start Measure | 75     | TTTS           |         |  |
| 4                                                                                                    | Decontaminate |        | DPW 10ml       |         |  |
|                                                                                                    | te            |        |                |         |  |

После того, как будут введены все параметры в разделе «Процедура», нажмите на значок внизу экрана, чтобы сохранить выполненные изменения.

## Раздел «MEASURE» (Измерение)

В данном разделе программируется тип измерений и выполнение измерений в дублях теста.

1. Находясьвполе «Assay Parameters Setup Window», нажмитекнопку

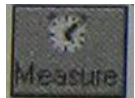

2.Откроется окно со следующими параметрами процедуры измерения (в зависимости от ранее сделанных установок некоторые поля в данном окне могут быть недоступны для редактирования.

| Name            | Введите название (1-20 знаков). Название должно                                                   | TT TS      |
|-----------------|---------------------------------------------------------------------------------------------------|------------|
|                 | быть неповторяющимся                                                                              |            |
| Measure<br>Mode | Тип измерений. Нажмите на поле ввода данных<br>в выпадающем меню со списком типов                 | Mechanical |
|                 | измерений выберите нужный тип и<br>нажмите для подтверждения.<br>Список возможных типов измерений |            |
|                 | Mechanical-механический способ регистрации                                                        |            |
|                 | сгустка                                                                                           |            |
|                 | OpticalClotting-оптический метод регистрации<br>сгустка                                           |            |
|                 | OpticalDeltaE – измерение разницы оптической                                                      |            |
|                 | плотности до и после свертывания                                                                  |            |
|                 | Chromogenical – кинетическое измерение с                                                          |            |
|                 | хромогенным субстратом                                                                            |            |
|                 | MaxSlope – расчет максимального наклона при                                                       |            |
|                 | оптических измерениях.                                                                            |            |
| Lag Time        | Установите время задержки (в секундах), после                                                     | 3          |
|                 | которого начинается измерение реакции (3-120 сек.).                                               |            |
|                 | Для хромогенных тестов – это время проведения                                                     |            |
|                 | первого измерения.                                                                                |            |
| Timeout         | Установите окончательное время измерения реакции                                                  | 60         |
|                 | или максимальное время для хромогенных тестов                                                     |            |
|                 | (20-900 сек.). Для хромогенных тестов – это время                                                 |            |
|                 | последнего измерения.                                                                             |            |
| Extended        | Максимально возможное время, в течение которого                                                   | 125        |
| Timeout         | регистрируется образование сгустка. Если по                                                       |            |
|                 | истечении этого времени не зафиксировано                                                          |            |
|                 | образование сгустка (метка «NC»), установите время                                                |            |
|                 | (в секундах) и измерение будет автоматически                                                      |            |
|                 | повторяться в том случае, если стоит отметка в поле                                               |            |
|                 | «Enable»                                                                                          |            |
| Duplicate       | Установите отметку в поле «Enable» для                                                            | HET        |
|                 | выполнения тестов в дублях. Выберите максимально                                                  |            |
|                 | допустимое различие повторных измерений (% dev)                                                   |            |

|           | в диапазоне от 3% до 25%. Это значение также      |     |
|-----------|---------------------------------------------------|-----|
|           | используется при оценке результатов калибровки.   |     |
| Base Line | Установка минимальной и максимальной величин      | HET |
|           | при оптической регистрации сгустка (0-2000). Если |     |
|           | результат выходит за пределы установленных        |     |
|           | значений, измерение является недействительным.    |     |
| Linearly  | Проверка линейности кинетики реакций для          | HET |
| Check     | хромогенных тестов. Скорость реакции в течение    |     |
|           | первой половины измерения сравнивается со         |     |
|           | скоростью реакции в течение второй половины       |     |
|           | измерения. Критерием линейности служит значение   |     |
|           | % dev, которое можно установить в диапазоне от    |     |
|           | 3% до 25%.                                        |     |
| Negative  | При установке метки в этом поле все данные с      | HET |
| Slope     | отрицательными значениями преобразуются в         |     |
|           | положительные. Если метку не ставить, то все      |     |
|           | данные с отрицательными значениями обнуляются.    |     |

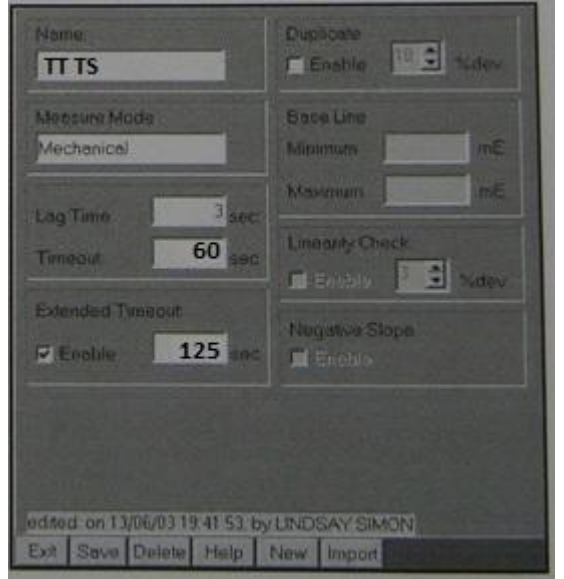

После того, как будут введены все параметры в разделе «Процедура», нажмите на Save значок внизу экрана, чтобы сохранить выполненные изменения.

## Данная методика не требует калибровки.

## Раздел «VALIDATE» (Подтверждение значений)

В данном разделе программируются диапазоны нормальных, критических значений и критерии повтора тестов.

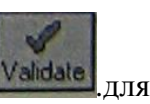

Находясь в окне ввода и редактирования параметров, нажмите на значок Validate.для отображения раздела.

Введите соответствующую информацию в поля раздела.

| Name | Название |                                                           |
|------|----------|-----------------------------------------------------------|
|      | Result<  | Нижняя граница нормального диапазона значений             |
| Flag | Low      | Если отметить, то в рабочем журнале при низком результате |

| LOW        | Check          | появится метка L                                                                                                    |
|------------|----------------|----------------------------------------------------------------------------------------------------|
|            | S              | Если нажать, то в рабочем журнале при низком результате будет только метка, без числового значения. Нажатие ведет также к переносу значения из поля Result<в поле рядом с кнопкой S. |
|            | Result>        | Верхняя граница нормального лиапазона значений                                                                                                    |
| Flag       | High           | Если отметить то в рабочем журнале при низком результате                                                                                                    |
| HIGH       | Check          | появится метка Н                                                                                                    |
|            | Box            |                                                                                                    |
|            |                | Если нажать то в рабочем журнале при высоком результате                                                                                                    |
|            | S              | булет только метка без числового значения Нажатие велет                                                                                                    |
|            |                | также к переносу значения из поля Result<в поле рядом с                                                                                                    |
|            |                | кнопкой S.                                                                                                    |
|            | Result<        | Нижняя граница диапазона критических значений                                                                                                    |
|            | Panic          | Если отметить, то в рабочем журнале при критическом                                                                                                    |
| Flag       | Low            | результате появится метка !                                                                                                    |
| PANIC      | Check          |                                                                                                    |
|            | Box            |                                                                                                    |
|            |                | Если нажать, то в рабочем журнале при высоком результате                                                                                                    |
|            | S              | будет только метка, без числового значения. Нажатие ведет                                                                                                    |
|            | Mar Market     | также к переносу значения из поля Result<в поле рядом с                                                                                                    |
|            |                | кнопкой S.                                                                                                    |
|            | Result>        | Верхняя граница диапазона критических значений                                                                                                    |
|            | Panic          | Если отметить, то в рабочем журнале при критическом                                                                                                    |
|            | High           | результате появится метка !                                                                                                    |
|            | Check          |                                                                                                    |
|            | Box            |                                                                                                    |
|            | -              | Если нажать, то в рабочем журнале при высоком результате                                                                                                    |
|            | 3              | будет только метка, без числового значения. Нажатие ведет                                                                                                    |
|            |                | также к переносу значения из поля Result<в поле рядом с                                                                                                    |
|            |                | кнопкой S.                                                                                                    |
|            | None           | Отсутствие сгустка не оценивается никак                                                                                                    |
| NC         | Low            | Отсутствие сгустка оценивается как низкий результат (метка L)                                                                                                    |
|            | High           | Отсутствие сгустка оценивается как высокий результат (метка Н)                                                                                                    |
| (NOCLOT    | Panic          | Отсутствие сгустка оценивается как критический результат                                                                                                    |
| -          |                | (метка !)                                                                                                    |
| отсутствие |                |                                                                                                    |
| сгустка)   |                |                                                                                                    |
|            | Result         | Повторять тест, если низкий результат                                                                                                    |
|            | Low            |                                                                                                    |
| Repeat if  | Result<br>High | Повторять тест, если высокий результат                                                                                                    |
|            | Result         | Повторять тест, если критический результат                                                                                                    |
|            | Panic          |                                                                                                    |
|            | NC Flag        | Повторять тест, если не обнаружено сгустка                                                                                                    |
|            | Dup Flag       | Повторять тест, если недопустимый разброс значений в дубле                                                                                                    |
|            | Lin Flag       | Повторять тест, если ошибка линейности                                                                                                    |
|            | Never          | Никогда не валидировать (валидировать – отмечать как верный)                                                                                                    |
|            |                | результат. В этом случае автоматически невозможно                                                                                                    |
| Auto       |                | распечатать. Их необходимо валидировать вручную.                                                                                                    |
| Validate   | Always         | Всегда валидировать. Эта настройка рекомендуется для ЛИС.                                                                                                    |
|            |                | Следует помнить, что повторные результаты невозможно                                                                                                    |
|            |                | валидировать.                                                                                                    |

|                       | NotLow               | Валидировать, кр    | оме низких результатов                      |
|-----------------------|----------------------|---------------------|---------------------------------------------|
|                       | NotHigh              | Валидировать, кр    | оме высоких результатов                     |
|                       | NotPanic             | Валидировать, кр    | оме критических результатов                 |
|                       | NotNC                | Валидировать, кр    | оме отсутствия сгустка                      |
| Nome                  | T TS                 |                     |                                             |
| Low I                 | Result c 5.00        | 17 Flag <5.00 5     |                                             |
| High I                | Result > 60.00       | Frag S              |                                             |
| -                     | Result <             | F Flag              | После того, как булут введены все параметры |
| Panic                 | Result > 125.00      | ₩ Flag >125.00 5    | Save нажмите на значок внизу экрана,        |
| NC Evalu              | ate as<br>none C Low | C High C Panic      | чтобы сохранить выполненные<br>изменения.   |
| Repeat if             | It Low 🕅 Result H    | ligh F Result Panic |                                             |
| NC FI                 | lag 🔽 Dup Flag       | g Fi Lin Flag       |                                             |
| Auto Valid<br>C never | date<br>r Galways    | C NotLow            |                                             |

## Раздел «REFLEXIVE» (Рефлексные тесты)

В данном разделе программируются параметры рефлексных тестов. Такие тесты программируются для уточнения результата при выходе показателя теста за пределы, установленные пользователем. Можно запрограммировать до 3-х дополнительных тестов в рефлексном тесте.

Применяются следующие правила:

Edited on 30.10.01 21 23.11, by 7.77

Если установлены отметки «М»или «а», рефлексные тесты не запускаются.

Если установлена отметка «N», все другие отметки не работают.

Отметки «Н»и«L» оцениваются наряду с отметкой «!».

|       | Low  | - X |
|-------|------|-----|
|       | High | - × |
|       |      |     |
| Panic | Low  |     |
|       |      |     |
|       | NC   |     |

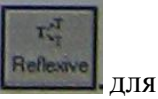

Находясь в окне ввода и редактирования параметров, нажмите кнопку сотображения раздела.

| Name | Название теста                                                                                                    |
|------|----------------------------------------------------------------------------------------------------|
| Low  | Нажав на , выберите тест, который будет выполняться в случае низкого результата. Чтобы отменить выбор – нажмите на |
| High | Нажав на 🔜, выберите тест, который будет выполняться в случае                                                      |

|                                                                                    | высокого                                                     | результата. Чтобы отменить выбор – нажмите на 🖾.                              |  |  |
|------------------------------------------------------------------------------------|--------------------------------------------------------------|-------------------------------------------------------------------------------|--|--|
|                                                                                    | Low                                                          | Нажав на , выберите тест, который будет выполняться в                         |  |  |
| Panic                                                                              |                                                              | выбор – нажмите на                                                            |  |  |
| Tanic                                                                              | High                                                         | Нажав на 🔙, выберите тест, который будет выполняться в                        |  |  |
|                                                                                    | 8                                                            | случае критически высокого результата. Чтобы отменить<br>выбор – нажмите на . |  |  |
| NC                                                                                 | Нажав на , выберите тест, который будет выполняться в случае |                                                                               |  |  |
| <u>п</u>                                                                           | отсутствия сгустка. Чтобы отменить выбор – нажмите на .      |                                                                               |  |  |
| после того, как оудут введены все параметры, нажмите на значок внизу экрана, чтобы |                                                              |                                                                               |  |  |

После того, как оудут введены все параметры, нажмите на значок внизу экра Save сохранить выполненные изменения.

## Раздел «TITLE» (Название)

Этот раздел назначает имя и коды к тесту, и используется, чтобы определить, будут ли результаты будут доведены до LIS.

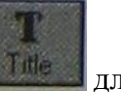

Находясь в окне ввода и редактирования параметров, нажмите кнопку отображения раздела.При нажатии значка «New» вся информация в окне будет удалена, Откроется окно с полями для заполнения.

| <u>I</u> nt.Code | Название теста для рабочего журнала и архива. Эта запись будет автоматически отображена в областях ввода данных "Code", "OrderCode" и "ResultCode", если они не были уже заполнены. |  |
|------------------|----------------------------------------------------------------------------------------------------|--|
| <u>C</u> ode     | Укороченное название теста, отображаемое в распечатке отчета исходных                                                                                                    |  |
|                  | результатов, в меню «Архив проб» и т.п.                                                                                                    |  |
| <b>E</b> xtended | Расширенное название – отображается в отчете пациента.                                                                                                    |  |
| Name             |                                                                                                    |  |
| Normal           | Диапазон нормальных значений – для отчета пациента.                                                                                                    |  |
| Range            |                                                                                                    |  |
|                  | <b>Public</b> (доступный для обозрения) – тест будет отражен в архиве и ЛИС, в «ResultList»                                                                                         |  |
| Scope            | <b><u>H</u>idden</b> (скрытый) – результаты теста не могут быть экспортированы.                                                                                                    |  |
| _                | Такой режим полезен, когда тест требует дополнительной обработки или                                                                                                    |  |
|                  | дифференциального анализа. Например, у тестов на определение                                                                                                    |  |
|                  | активности протеина С и волчаночного антикоагулянта можно                                                                                                    |  |
|                  | активировать эту опцию                                                                                                    |  |
| Host             | <b>OrderCode</b> – для запроса выполнения теста со стороны ЛИС                                                                                                    |  |
|                  | ResultCode – для запроса прибора в ЛИС                                                                                                    |  |

| Internet Code.                                              | Code.                                          |
|-------------------------------------------------------------|------------------------------------------------|
| Extended Name<br>TT TS<br>Normal Bange (Text)<br>14-19 sec. |                                                |
| Scope<br>© Fublic<br>© Hidden                               | Hoter<br>Order Code TT TS<br>Result Code TT TS |

После того, как будут введены все параметры, нажмите на значок внизу экрана, чтобы Save сохранить выполненные изменения.